iBed Server REF 5212 Connected Hospital®

# SCRYKEP®

# Installation/Configuration Manual

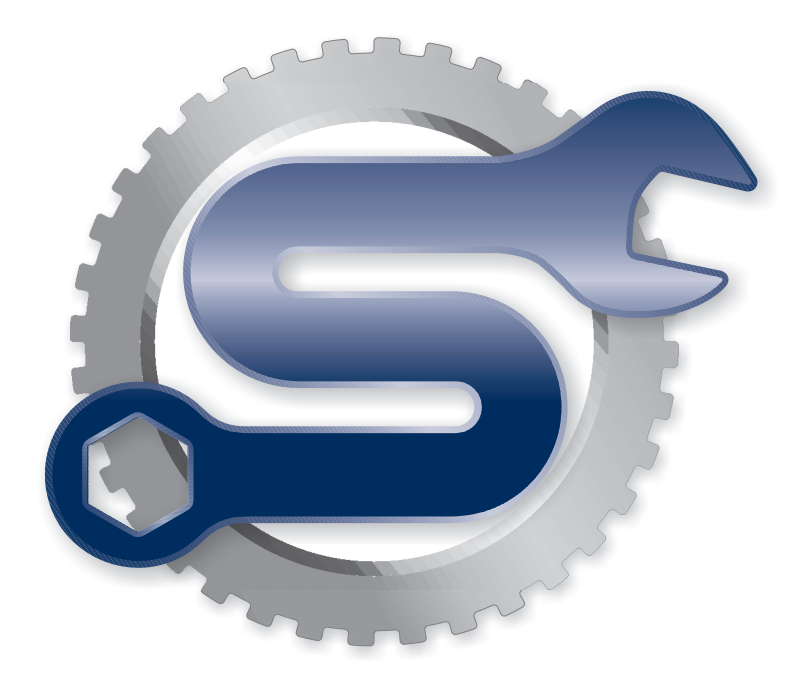

|   | General warning     |
|---|---------------------|
|   | Manufacturer        |
|   | Direct current      |
| ~ | Alternating current |

| Warning/Caution/Note Definition                                                                         | 3  |
|----------------------------------------------------------------------------------------------------|----|
| Introduction                                                                                            | 4  |
| Intended use: <i>i</i> Bed Wireless <sup>®</sup> with <i>i</i> Bed Awareness                            | 4  |
| iBed Server software                                                                                    | 4  |
| System requirements                                                                                     | 5  |
| Device connection requirements                                                                          | 6  |
| Contact information                                                                                     | 7  |
| Summary of safety precautions                                                                           | 8  |
| Installation                                                                                            | 9  |
| iBed Server application                                                                                 | 9  |
| Configuring the Internet Information Services (IIS) Manager for <i>i</i> Bed Server                     | 11 |
| Configuring the Windows Registry                                                                        | 17 |
| Editing Windows configuration                                                                           | 20 |
| Changing the Server URL                                                                                 | 20 |
| Setting up e-mail notifications (Admin only for server issues)                                          | 20 |
| Configuring the TCP_Disconnector IP range                                                               | 22 |
| Starting the Heartbeat service                                                                          | 22 |
| iBed Locator Association Tool                                                                           | 23 |
| iBed Wireless Configuration Tool                                                                        | 26 |
| Verifying <i>i</i> Bed Server                                                                           | 29 |
| Setup                                                                                                   | 30 |
| Adding new Locator ID numbers                                                                           | 30 |
| Importing Locator ID numbers                                                                            | 33 |
| Deleting Locator ID numbers                                                                             | 36 |
| Adding new hospital locations                                                                           | 39 |
| Importing hospital locations                                                                            | 43 |
| Deleting hospital locations                                                                             | 46 |
| Associating Locator ID(s) and hospital locations                                                        | 49 |
| Importing Locator ID(s) and hospital locations                                                          | 52 |
| Deleting Locator ID(s) and hospital locations                                                           | 55 |
| Configuring the Master Device List                                                                      | 57 |
| Importing the Master Device List                                                                        | 60 |
| Deleting the Master Device List                                                                         | 62 |
| Viewing wireless bed devices with <i>i</i> Bed Server                                                   | 65 |
| Viewing third-party subscriptions with iBed Server                                                      | 67 |
| Configuring the wireless router (Stryker device configuration)                                          | 69 |
| Configuring wireless network connection settings                                                        | 70 |
| Uploading the device schema (model 3002 Secure II)                                                      | 71 |
| Resetting the wireless module to factory default settings (models 3002 Secure II, 3002 S3, and 3005 S3) | 72 |
| Resetting the wireless module to factory default settings (model FL27 InTouch)                          | 73 |
| Uninstall                                                                                               | 74 |
| <i>i</i> Bed Server application                                                                         | 74 |
| iBed Locator Association Tool                                                                           | 76 |

| iBed Wireless Configuration Tool |    |
|----------------------------------|----|
| Troubleshooting                  | 80 |

The words WARNING, CAUTION, and NOTE carry special meanings and should be carefully reviewed.

# MARNING

Alerts the reader about a situation which, if not avoided, could result in death or serious injury. It may also describe potential serious adverse reactions and safety hazards.

#### 

Alerts the reader of a potentially hazardous situation which, if not avoided, may result in minor or moderate injury to the user or patient or damage to the product or other property. This includes special care necessary for the safe and effective use of the device and the care necessary to avoid damage to a device that may occur as a result of use or misuse.

Note: Provides special information to make maintenance easier or important instructions clearer.

This manual assists you with the operation or maintenance of your Stryker product. Read this manual before operating or maintaining this product. Set methods and procedures to educate and train your staff on the safe operation or maintenance of this product.

#### 

- Improper usage of the product can cause injury to the patient or operator. Operate the product only as described in this manual.
- Do not modify the product or any components of the product. Modifying the product can cause unpredictable operation resulting in injury to patient or operator. Modifying the product also voids its warranty.

#### Notes

- This manual is a permanent part of the product and should remain with the product even if the product is sold.
- Stryker continually seeks advancements in product design and quality. This manual contains the most current
  product information available at the time of printing. There may be minor discrepancies between your product and
  this manual. If you have any questions, contact Stryker Customer Service or Technical Support at 1-800-327-0770.

#### Intended use: iBed Wireless® with iBed Awareness

The intended use for the *iBed* Wireless (with *iBed* Awareness) is to assist clinical staff to monitor bed parameters on specific Stryker beds. The desired bed parameters are set by operators at the bedside. The *iBed* Wireless software is only intended for use with specifically enabled Stryker beds that have been verified and validated with the *iBed* Wireless software, and is not intended to provide bed status information for non-Stryker beds. The *iBed* Wireless software is not intended to communicate any patient status information, nor to permanently store any type of data. The *iBed* Wireless with *iBed*Awareness System is not intended to provide automated treatment decisions or as a substitute for professional healthcare judgment. The *iBed* Wireless with *iBed* Awareness System is not a replacement or substitute for vital signs monitoring or alert equipment. All patient medical diagnosis and treatment are to be performed under direct supervision and oversight of an appropriate healthcare professional.

## iBed Server software

The included *i*Bed Server installation CD (5212-500-001) contains the software required for the *i*Bed server installation.

**Note:** Before uninstalling the application, copy the following files to the **Public Documents** folder. The files will import to the new application. Using the *i*Bed Server Tool and *i*Bed Locator Association Tool, configure the Master Device List and the *i*Bed Locator Association Tool.

Program Files(x86)\Stryker\iBedServerApplication\Data

BBIDList.xml DeviceBBIDLocationAssociation.xml DeviceURLs.xml HospitalLocationList.xml

Stryker disclaims all responsibility for information transmitted off of its devices.

#### System requirements

**Note:** You can use a Virtual Machine (VM) to install the *i*Bed Server software, but the Virtual Machine may require more resources than the lowest hardware requirement. Performance may not be optimal.

#### HARDWARE:

Note: The Stryker Server Application will run on a dedicated server or VM.

Minimum requirements for the iBed Server hardware is dependent on the amount of beds connected to the system.

#### 1 - 300 connected beds:

- 2.x GHz processor or higher with a total of 4 cores
- Memory: 8 GB RAM
- Hard Drive: 150 GB

#### 301 - 600 connected beds:

- 2.x GHz processor or higher with a total of 8 cores
- Memory: 16 GB RAM
- Hard Drive: 150 GB

#### 601 - 800 connected beds:

- 2.x GHz processor or higher with a total of 16 cores
- Memory: 32 GB RAM
- Hard Drive: 150 GB

#### 801 - 1,000 connected beds:

- 2.x GHz processor or higher with a total of 24 cores
- Memory: 32 GB RAM
- Hard Drive: 150 GB

#### 1,001 - 1,300 connected beds:

- 2.x GHz processor or higher with a total of 32 cores
- Memory: 64 GB RAM
- Hard Drive: 150 GB

Note: For systems that have over 1,300 connected beds, add a core for every 50 additional beds.

#### SOFTWARE:

#### Windows Server 2008 R2

- Add Roles
  - Web Server (IIS) (Installed)
  - Roles Services
    - Application development
      - ♦ ASP .NET (Installed)
      - ♦ ASP (Installed)
    - Management tools
      - IIS Management Console (Installed)
      - IIS6 Management Compatibility (Installed)

# System requirements (Continued)

- Features
  - .NET Framework 3.5.1 features (Installed)
- · All current Microsoft High Priority Updates (Installed) and .NET Framework 4

Additional configuration or setup may be required depending on equipment and other variables. If you have difficulties during installation, setup, configuration, or while attempting to establish a connection between the *i*Bed Server and *i*Bed Wireless, contact Stryker Technical Support at 1-800-327-0 770.

#### **Device connection requirements**

**Note:** You are required to use the DNS naming convention for each Stryker device if the devices can travel to multiple sub-nets.

- · DHCP connections using a reserved IP address for each device via its MAC address
- Static connections using static IP address for each device via its MAC address
- DNS naming convention using each device host name that is hard-coded to the device (Host name example = SYK-001970b2345 [SYK device MAC address])

# **Contact information**

Contact Stryker Customer Service or Technical Support at: 1-800-327-0770.

Stryker Medical 3800 E. Centre Avenue Portage, MI 49002 USA

E-mail: medicaliBedWirelessSupport@stryker.com

Carefully read and strictly follow the warnings and cautions listed on this page. Service only by qualified personnel.

## 

- Improper usage of the product can cause injury to the patient or operator. Operate the product only as described in this manual.
- Do not modify the product or any components of the product. Modifying the product can cause unpredictable operation resulting in injury to patient or operator. Modifying the product also voids its warranty.
- Before proceeding with this installation, make sure that a previous version of the *i*Bed Server application is not
  currently installed on the target system. If a previous version was installed, uninstall the software. If you attempt to
  install the application on a system where a previous version was installed, the installer behavior may be
  unpredictable.
- Before proceeding with this installation, make sure that a previous version of the *i*Bed Locator association tool
  application is not currently installed on the target system. If a previous version was installed, uninstall the software. If
  you attempt to install the application on a system where a previous version was installed, the installer behavior may
  be unpredictable.
- Before proceeding with this installation, make sure that a previous version of the *i*Bed Wireless configuration tool
  application is not currently installed on the target system. If a previous version was installed, uninstall the software. If
  you attempt to install the application on a system where a previous version was installed, the installer behavior may
  be unpredictable.

# *i*Bed Server application

#### 

Before proceeding with this installation, make sure that a previous version of the *i*Bed Server application is not currently installed on the target system. If a previous version was installed, uninstall the software. If you attempt to install the application on a system where a previous version was installed, the installer behavior may be unpredictable.

- 1. Begin the *i*Bed Server application installation by double-clicking the **5212-500-005 Server Application Setup.exe** file.
- 2. In the InstallShield Wizard screen, click Next (Figure 1 on page 9).

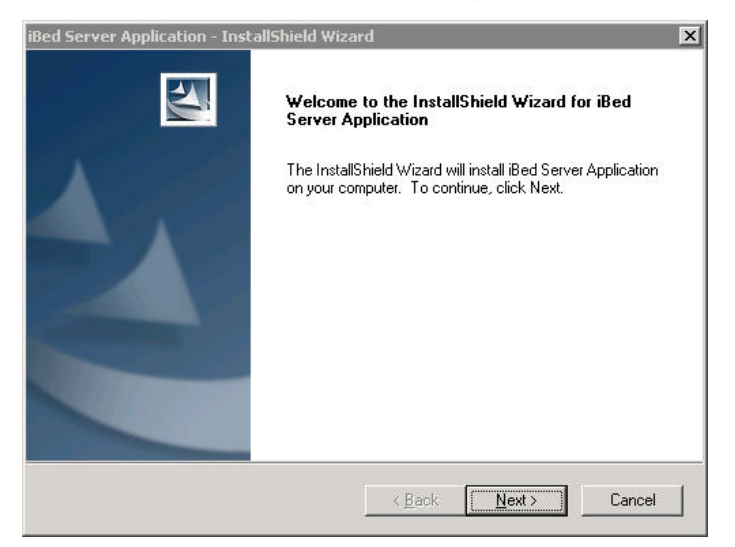

Figure 1: InstallShield Wizard

- 3. The Choose Destination Location screen will appear (Figure 2 on page 9).
  - a. If using the default location, click Next.
  - b. If using a different location, click Change.

| iBed Server           | Application - InstallShield Wizard                           | ×              |
|-----------------------|--------------------------------------------------------------|----------------|
| Choose D<br>Select fo | Destination Location<br>Ider where setup will install files. | N              |
| <u> </u>              | Install iBed Server Application to:                          |                |
|                       | C:\Program Files\Stryker\iBed Server Application\            | <u>C</u> hange |
|                       |                                                              |                |
|                       |                                                              |                |
|                       |                                                              |                |
|                       |                                                              |                |
|                       |                                                              |                |
|                       |                                                              |                |
| InstallShield -       | (Deels (magnetic                                             | Cruzel 1       |
|                       | <u> </u>                                                     |                |

Figure 2: Choose Destination Location

# *i*Bed Server application (Continued)

- 4. The Select Program Folder screen will appear (Figure 3 on page 10).
  - a. If using the default folder, click Next.
  - b. If using a different folder, create a different folder name.

| elect Program Folder                                                                |                                                                                 | Sec.       |
|-------------------------------------------------------------------------------------|---------------------------------------------------------------------------------|------------|
| Please select a program folder.                                                     |                                                                                 |            |
| Setup will add program icons to the Pro<br>name, or select one from the existing fo | gram Folder listed below. You may type a<br>Iders list. Click Next to continue. | new folder |
| Program Folder:                                                                     |                                                                                 |            |
| Stryker                                                                             |                                                                                 |            |
| Existing Folders:                                                                   |                                                                                 |            |
| Accessories                                                                         |                                                                                 |            |
| Administrative Loois<br>McAfee                                                      |                                                                                 |            |
| Microsoft Silverlight                                                               |                                                                                 |            |
| Snaglt 8                                                                            |                                                                                 |            |
| startun                                                                             |                                                                                 |            |
| Stryker                                                                             |                                                                                 |            |
| VMware                                                                              |                                                                                 |            |
|                                                                                     |                                                                                 |            |
| shield                                                                              |                                                                                 |            |
|                                                                                     |                                                                                 |            |

Figure 3: Select Program Folder

Click Install to begin the installation (Figure 4 on page 10).
 Note: To return to the Select Program Folder, click Back.

| iBed Server Application - InstallS                                    | nield Wizard 🛛 🗙                                                  |
|-----------------------------------------------------------------------|-------------------------------------------------------------------|
| Ready to Install the Program<br>The wizard is ready to begin installa | ation.                                                            |
| Click Install to begin the installation                               |                                                                   |
| If you want to review or change an the wizard.                        | y of your installation settings, click Back. Click Cancel to exit |
| InstallShield                                                         | < <u>B</u> ack Install Cancel                                     |

Figure 4: Install *i*Bed Server

## *i*Bed Server application (Continued)

6. Click Finish to exit the InstallShield Wizard (Figure 5 on page 11).

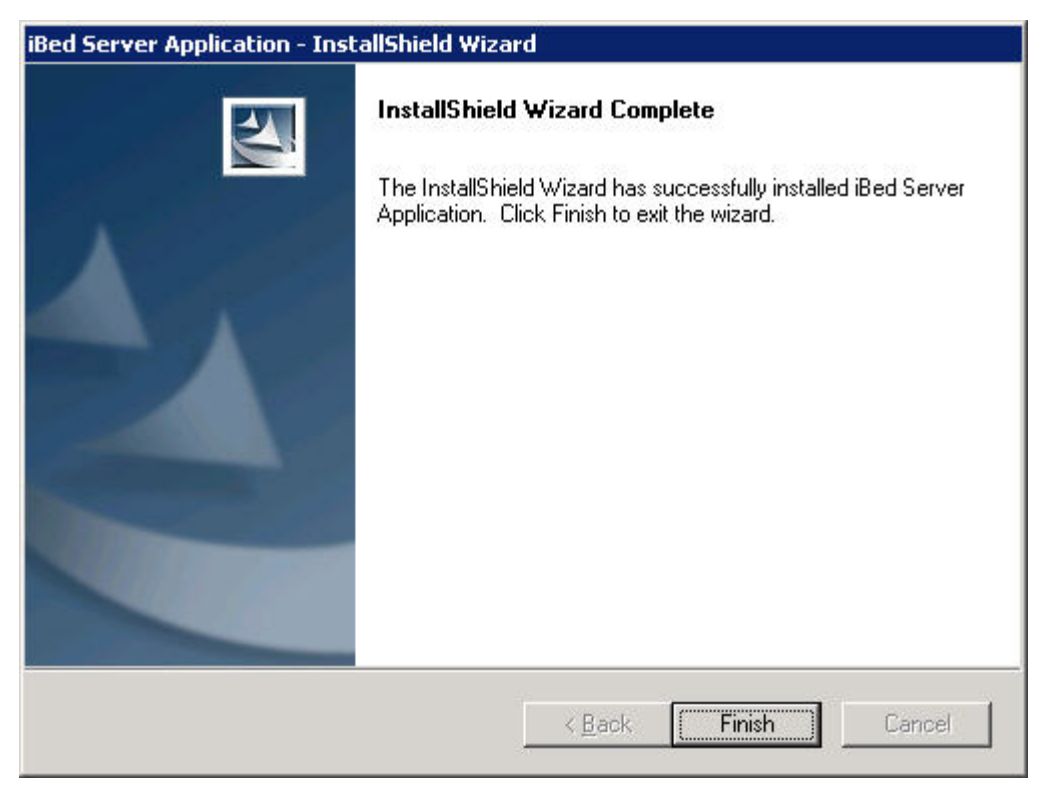

Figure 5: Finish

7. Install the *i*Bed Locator Association Tool on page 23.

#### Configuring the Internet Information Services (IIS) Manager for iBed Server

- 1. Go to the Internet Information Services (IIS) Manager.
  - a. Expand the **Connections** tree and **Sites** folder.
  - b. In the Connections pane, click Application Pools (Figure 6 on page 12).
  - c. In the Application Pools pane, select DefaultAppPool (Figure 6 on page 12).
  - d. In the Actions pane, click Recycling (Figure 6 on page 12).

| 锋 Internet Information Services (IIS) | Manager                                                                           |                                                |                                                    |                                      |                                                 |                |                                                                                   |
|---------------------------------------|-----------------------------------------------------------------------------------|------------------------------------------------|----------------------------------------------------|--------------------------------------|-------------------------------------------------|----------------|-----------------------------------------------------------------------------------|
| COO DE + Applicatio                   | n Pools                                                                           |                                                |                                                    |                                      |                                                 |                | 🖸 🛛 🕯 I 🕐 •                                                                       |
| File View Help                        |                                                                                   |                                                |                                                    |                                      |                                                 |                |                                                                                   |
| Connections                           | Application F<br>This page lets you view and ma<br>processes, contain one or more | <b>OOIS</b><br>mage the list<br>e applications | of application pools o<br>;, and provide isolatior | n the server. Ap<br>n among differen | plication pools are associat<br>t applications. | ed with worker | Actions Add Application Pool Set Application Pool Defaults Application Pool Tasks |
| E Sites                               | Filter:                                                                           | • GG •                                         | Show All   Group                                   | p by: No Groupi                      | ng •                                            |                | Start                                                                             |
| E aspnet client                       | Name A                                                                            | Status                                         | .NET Framewor                                      | Managed Pi                           | Identity                                        | Applications   | Stop                                                                              |
|                                       | ASP.NET V4.0                                                                      | Started                                        | v2.0                                               | Integrated                           | ApplicationPoolIdentity                         | 0              | Recycle                                                                           |
|                                       | Classic .NET AppPool                                                              | Started                                        | v2.0<br>v2.0                                       | Classic                              | ApplicationPoolIdentity                         | 0              | Edit Application Pool                                                             |
| ERVERSCHEMA                           | DefaultAppPool                                                                    | Started                                        | v2.0                                               | Integrated                           | ApplicationPoolIdentity                         | 4              | Basic Settings                                                                    |
| B 💮 SEWSI                             | a sewsi                                                                           | Started                                        | v2.0                                               | Integrated                           | ApplicationPoolIdentity                         | 1              | Recycling<br>Advanced Settings<br>Rename                                          |

Figure 6: Disabling recycling conditions

- e. Disable Recycling by clearing any selected boxes (Figure 7 on page 12).
- f. Click **Next**, and then click **Finish**.

| dit Application Pool Recycling Settings                 |                                       | ? ×    |
|---------------------------------------------------------|---------------------------------------|--------|
| Recycling Conditions                                    |                                       |        |
| Fixed Intervals<br>Regular time intervals (in minutes): | Fixed number of requests:             |        |
| Specific time(s):  Example: 8:00 PM,12:00 AM            |                                       |        |
| Memory Based Maximums                                   |                                       |        |
| Virtual memory usage (in KB):                           | Private <u>m</u> emory usage (in KB): |        |
|                                                         |                                       |        |
|                                                         | Previous <u>N</u> ext Einish          | Cancel |

#### Figure 7: Recycling Conditions

2. Make sure that all Application Pools (Default and SEWSI) are using v2.0 .NET Framework **and integrated** (Figure 8 on page 13).

| .NET Framewor<br>v2.0<br>v2.0<br>v2.0<br>v2.0<br>v2.0<br>v2.0<br>v2.0<br>v2.0<br>v2.0 | Managed Pi<br>Integrated<br>Classic<br>Classic<br>Integrated<br>Integrated | Identity<br>ApplicationPoolIdentity<br>ApplicationPoolIdentity<br>ApplicationPoolIdentity<br>ApplicationPoolIdentity<br>ApplicationPoolIdentity | Applications 0 0 0 4 1                     |
|---------------------------------------------------------------------------------------|----------------------------------------------------------------------------|----------------------------------------------------------------------------------------------------|--------------------------------------------|
| v2.0<br>v2.0<br>v2.0<br>v2.0<br>v2.0<br>v2.0<br>v2.0                                  | Integrated<br>Classic<br>Classic<br>Integrated<br>Integrated               | ApplicationPoolIdentity<br>ApplicationPoolIdentity<br>ApplicationPoolIdentity<br>ApplicationPoolIdentity<br>ApplicationPoolIdentity             | 0<br>0<br>4<br>1                           |
| v2.0<br>v2.0<br>v2.0<br>v2.0<br>v2.0                                                  | Classic<br>Classic<br>Integrated<br>Integrated                             | ApplicationPoolIdentity<br>ApplicationPoolIdentity<br>ApplicationPoolIdentity<br>ApplicationPoolIdentity                                        | 0<br>0<br>4<br>1                           |
| v2.0<br>v2.0<br>v2.0<br>Pool                                                          | Classic<br>Integrated<br>Integrated                                        | ApplicationPoolIdentity<br>ApplicationPoolIdentity<br>ApplicationPoolIdentity                                                                   | 0<br>4<br>1                                |
| v2.0<br>v2.0<br>Pool                                                                  | Integrated<br>Integrated                                                   | ApplicationPoolIdentity<br>ApplicationPoolIdentity                                                                                              | 4                                          |
| v2.0<br>Pool                                                                          | Integrated                                                                 | ApplicationPoolIdentity                                                                                                    | 1                                          |
| Pool                                                                                  | ? X                                                                        |                                                                                                    |                                            |
| e mode:                                                                               | y (                                                                        |                                                                                                    |                                            |
|                                                                                       | e mode:  tion pool immediate  OK                                           | e mode:                                                                                                    | e mode:  ition pool immediately  OK Cancel |

Figure 8: v2.0 .NET Framework

- 3. In the Connections pane, click Default Web Site.(Figure 9 on page 14).
- 4. In the Default Web Site Home pane, double-click the HTTP Response Headers icon (Figure 9 on page 14).

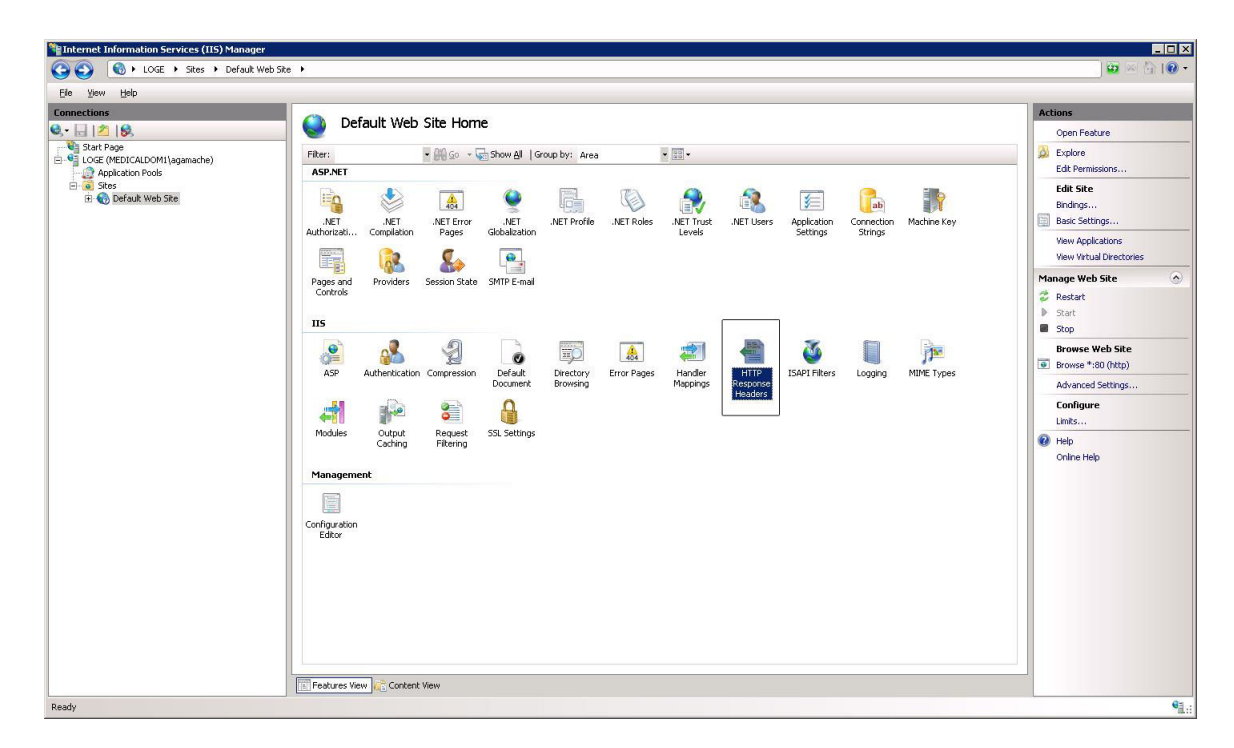

Figure 9: HTTP Response Headers

5. In the Actions pane, click Set Common Headers (Figure 10 on page 15).

| Applied with the set of the set of t                                                                                                    | Internet Information Services (IIS) Manager |                                                              |                                  |                    |
|----------------------------------------------------------------------------------------------------|---------------------------------------------|--------------------------------------------------------------|----------------------------------|--------------------|
| y be geb<br>arrestance<br>Seat Page<br>Base<br>Base<br>Base<br>Base Make See<br>Base All Page<br>Base All Page | 🔞 🕨 LOGE 🔸 Sites 🔸 Default W                | Site 🕨                                                       |                                  | 🗰 🖂 🏠   🔞          |
| mechanic<br>Section Properties<br>Section Properties<br>Section Properi                                                                        | ile Yiew <u>H</u> elp                       |                                                              |                                  |                    |
| Image: Apple Apple       Image: Apple Apple       Image: Apple Apple App                                                                                                    | inections                                   |                                                              |                                  | Actions            |
| Act Page     Conception Prod     Conception     Conception                                                                                                    |                                             |                                                              |                                  | Add                |
| Goog by: No Grouping       Image: Apply the Grouping Total State       Image: Apply the Grouping Total State       Image: Apply the G                                                                                                    | Start Page<br>LOGE (MEDICALDOM1) agamache)  | Use this feature to configure HTTP headers that are added to | o responses from the Web server. | Set Common Headers |
| Name *     Value     Entry Type     Online Help       X-Powered-By     ASP.NET     Inherited                                                                                                    | 2 Application Pools                         | Group by: No Grouping                                        |                                  | Help               |
| X Powerd-By ASP.NET Inherited                                                                                                    | Sites<br>E 🚱 Default Web Site               | Name 🔺 Value Entry Type                                      | e                                | Online Help        |
|                                                                                                    |                                             |                                                              |                                  |                    |
| Features View                                                                                                    |                                             | Features View                                                |                                  | _                  |

Figure 10: Set common headers

6. Clear the Enable HTTP keep-alive check box, and then click OK (Figure 11 on page 15).

| Set Cor | nmon HTTP F            | Response  | Headers        |            |            | ? ×        |
|---------|------------------------|-----------|----------------|------------|------------|------------|
| □ Er    | nable HTTP <u>k</u> ee | p-alive   |                |            |            |            |
| ∏ E>    | pire <u>W</u> eb conte | ent:      |                |            |            |            |
| 6       | Immediately            |           |                |            |            |            |
| С       | <u>A</u> fter:         |           |                |            |            |            |
|         | 1                      | Day(s)    | 7              |            |            |            |
| С       | Qn (in Coordi          | nated Uni | versal Time (U | T⊂));      |            |            |
|         | Saturday ,             | March     | 24, 2012       | <b>~</b> 1 | 2:00:00 AM | - <u>+</u> |
|         |                        |           | Г              |            | 1 .        |            |
|         |                        |           |                | OK         |            |            |

Figure 11: Enable HTTP keep-alive

- 7. In the Connections pane, click Default Web Site. (Figure 9 on page 14).
- 8. In the Actions pane under Manage Website / Configure, click Limits (Figure 12 on page 16).

| Help                                                     |                                                                                                    |                                                                                        |
|----------------------------------------------------------|----------------------------------------------------------------------------------------------------|----------------------------------------------------------------------------------------|
| 8                                                        | Default Web Site Home                                                                                                    | Actions                                                                                |
| <b>0</b> %<br>je                                         |                                                                                                    | Edit Permissions                                                                       |
| EDICALDOM1\agamache)<br>cation Pools<br>vefault Web Site |                                                                                                    | Edit Site<br>Bindings<br>Basic Settings                                                |
|                                                          | NET NET NET Error NET INET Profile .NETRoles .NETTrust .NET Users Application Connection Machine Key<br>Authorization Completion Pages Globalization Levels Settings Strings<br>Rules                                                                                                    | View Applications<br>View Virtual Directories                                          |
|                                                          | Pages and Providers Session State SMTP E-mail                                                                                                    | Manage Web Site<br>Restart<br>Start<br>Stop                                            |
|                                                          | IIS<br>ASP Authentication Compression<br>ASP Authentication Compression<br>Asp Authentication Compression<br>Asp Authentication Compression<br>Asp Authentication Compression<br>Asp Branch<br>Asp Branch<br>Asp Branch<br>Asp Branch<br>Asp Branch<br>Branch<br>B | Browse Web Site Browse *:80 (http) Advanced Settings Configure Limits Help Online Help |
|                                                          | Management<br>Editor                                                                                                    |                                                                                        |
|                                                          |                                                                                                    |                                                                                        |
|                                                          |                                                                                                    |                                                                                        |

Figure 12: Limits

9. In the Connection Limits area, change the Connection time-out (in seconds): to 8, and then click OK (Figure 13 on page 16).

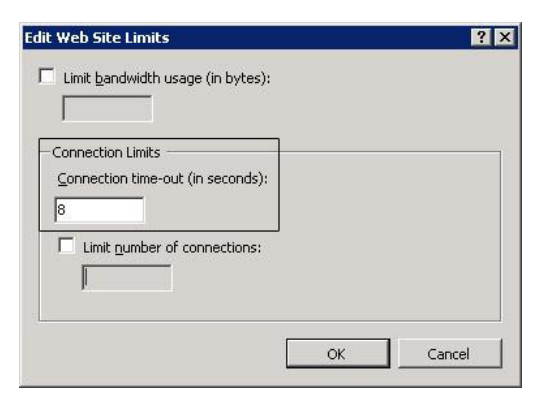

Figure 13: Connection time-out

10. Exit the Internet Information Services (IIS) Manager.

## **Configuring the Windows Registry**

To configure the Windows Registry:

- 1. In Windows, click Start.
- 2. Type Run into the search program and files search box.
- 3. Using the **Run** dialog box, type **regedit**.
- 4. Click OK.

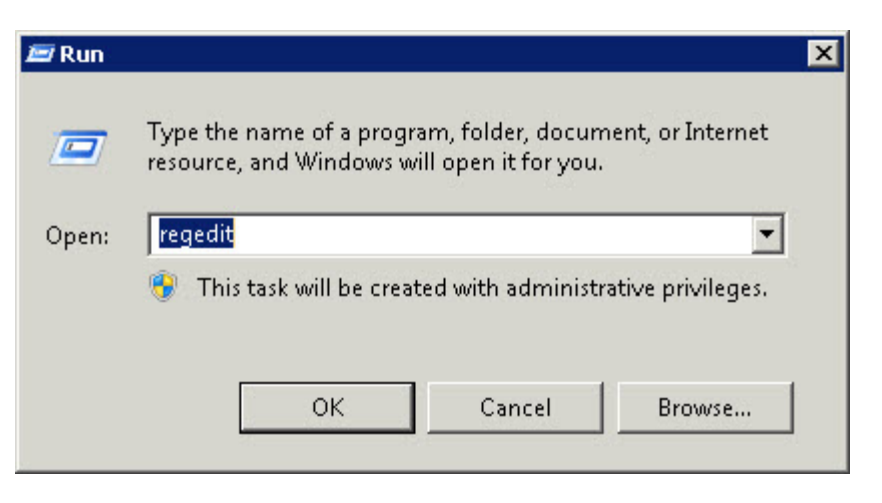

Figure 14: Run regedit

5. In the **Registry Editor** navigation pane, browse to: HKEY\_LOCAL-MACHINE/SOFTWARE/Microsoft/ASP. NET/2.0.50727.0 (Figure 15 on page 17).

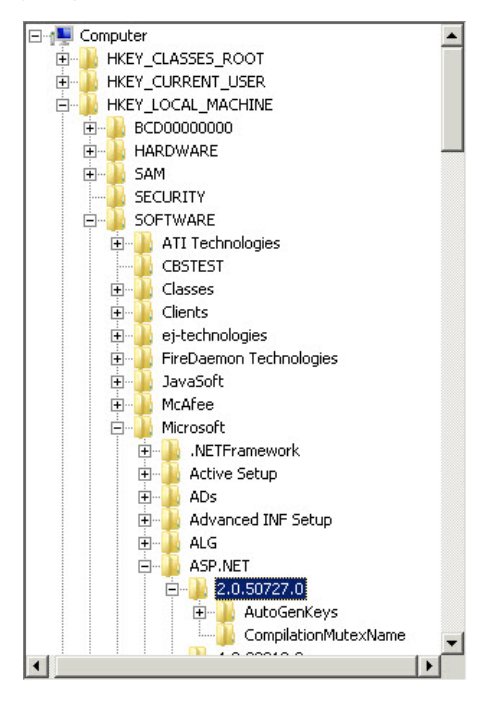

Figure 15: Browse Registry Editor

- 6. In the right window, right-click to get to the add option menu.
- 7. Select New.

# **Configuring the Windows Registry (Continued)**

|                                | Туре      | Data                                                                                                    |
|--------------------------------|-----------|----------------------------------------------------------------------------------------------------|
| ab (Default)                   | REG_SZ    | (value not set)                                                                                                    |
| ab AssemblyVersion             | REG_SZ    | 2.0.0.0                                                                                                    |
| ab DefaultDoc                  | REG_SZ    | Default.aspx                                                                                                    |
| ab DilFullPath                 | REG_SZ    | C:\Windows\Microsoft.NET\Framework64\v2.0.50727\                                                                                                    |
| 88 MaxConcurrentRequestsPerCPU | REG_DWORD | 0x00001388 (5000)                                                                                                    |
| ab Mimemap                     | REG_SZ    | .wsdl,text/xml,.disco,text/xml,.xsd,text/xml,.wbmp,im                                                                                                    |
| ab Path                        | REG_SZ    | C:\Windows\Microsoft.NET\Framework64\v2.0.50727                                                                                                    |
| ab SupportedExts               | REG_SZ    | .asax,1,.ascx,1,.ashx,0,.asmx,0,.aspx,0,.axd,0,.vsd                                                                                                    |
|                                |           |                                                                                                    |
|                                |           | New ▶ Kev                                                                                                    |
|                                |           | New Key                                                                                                    |
|                                |           | New Key<br>String Value                                                                                                    |
|                                |           | New  Key String Value Binary Value Course Cos biblishes                                                                                                    |
|                                |           | New  Key String Value Binary Value DWORD (32-bit) Value OUODD (14 bit) Value                                                                                                    |
|                                |           | New     Key       String Value       Binary Value       DWORD (32-bit) Value       QWORD (64-bit) Value                                                                         |
|                                |           | New         Key           String Value         Binary Value           DWORD (32-bit) Value         QWORD (64-bit) Value           Multi-String Value         Multi-String Value |

#### Figure 16: DWORD (32-bit) Value

- 8. Select DWORD (32-bit) Value (Figure 16 on page 18).
- 9. Rename the New Value #1 file to MaxConcurrentRequestsPerCPU (Figure 17 on page 18).

| Name                           | Туре      | Data                                                  |
|--------------------------------|-----------|-------------------------------------------------------|
| ab (Default)                   | REG_SZ    | (value not set)                                       |
| ab Assembly Version            | REG_SZ    | 2.0.0.0                                               |
| ab DefaultDoc                  | REG_SZ    | Default.aspx                                          |
| ab DiFullPath                  | REG_SZ    | C:\Windows\Microsoft.NET\Framework64\v2.0.50727\      |
| 88 MaxConcurrentRequestsPerCPU | REG_DWORD | 0x00001388 (5000)                                     |
| ab Mimemap                     | REG_SZ    | .wsdl,text/xml,.disco,text/xml,.xsd,text/xml,.wbmp,im |
| ab Path                        | REG_SZ    | C:\Windows\Microsoft.NET\Framework64\v2.0.50727       |
| ab SupportedExts               | REG_SZ    | .asax,1,.ascx,1,.ashx,0,.asmx,0,.aspx,0,.axd,0,.vsd   |
| New Value #1                   | REG_DWORD | 0x00000000 (0)                                        |
|                                |           |                                                       |
|                                |           |                                                       |

#### Figure 17: Rename New Value #1

- 10. Right-click MaxConcurrentRequestsPerCPU to edit the DWORD value properties.
- 11. In the **Base** box, select **Decimal** (Figure 18 on page 19).
- 12. In the Value data: text box, type 5000 (Figure 18 on page 19).
- 13. Click OK.

# Configuring the Windows Registry (Continued)

| Edit DWORD (32-bit) | Value 🗙                            |
|---------------------|------------------------------------|
| Value name:         |                                    |
| MaxConcurrentReque  | stsPerCPU                          |
| Value data:<br>5000 | Base<br>O Hexadecimal<br>O Decimal |
|                     | OK Cancel                          |

Figure 18: Edit the DWORD (32-bit) Value

## Editing Windows configuration

- 1. Browse to the machine.config file.
  - C:\Windows\Microsoft.NET\Framework\v2.0.50727\CONFIG\ machine.config (32 bit)
  - C:\Windows\Microsoft.NET\Framework64\v2.0.50727\CONFIG\ machine.config (64 bit)
- To edit the previous file to increase the thread count for the .NET Framework, replace <processModel autoConfig="false" with <processModel autoConfig="false" maxWorkerThreads="1000" maxIoThreads="1000" minWorkerThreads="50" minIoThreads="50"/>.
- 3. Browse to: C:\Program Files (x86)\Stryker\iBed Server Application\HB\SEWSI.HeartBeatWindowsService.exe. config.
- 4. To edit the Heartbeat file setting:
  - Change <add key="HeartbeatDeviceTimeout" value="8000"></add> to <add key="HeartbeatDeviceTimeout" value="16000"></add>
  - Change <add key="HeartbeatRetry" value="8000"></add> to <add key="HeartbeatRetry" value="16000"></add>
  - Change <add key="HeartbeatCycle" value="PT20S"></add> to <add key="HeartbeatCycle" value="PT40S"></add>
- 5. Browse to: C:\Program Files (x86)\Stryker\iBed Server Application\SEWSI\web.config.
- 6. To increase the available ports (TCP connections):
  - 1. Execute using a command prompt: netsh int ipv4 set dynamicport tcp start=1025 num=64510

## **Changing the Server URL**

The Server URL receives subscription information from devices and the Properties for Location Subscription value.

To change the Server URL:

- 1. Browse to: C:\Program Files(x86) > Stryker > iBed Server Application > SEWSI >.
- 2. Open the web file.
- 3. Using the **Find** function, search for serverurl: <add key="serverurl"value="http://*localhost*/SEWSI/SEWSIWebServiceContract.asmx"></add>
- 4. In the string, change *localhost* to the server IP address.
- 5. Using the **Find** function, search for **DeviceCallTimeOut**.
- 6. In the SEWSI settings, change <add key="DeviceCallTimeOut" value="500"></add> to <add key="DeviceCallTimeOut" value="2000"></add>.
- 7. Save and close the file.

#### Setting up e-mail notifications (Admin only for server issues)

This sets up e-mail notifications for the administrator.

To set up an e-mail notification:

- 1. Browse to: C:\Program Files(x86) > Stryker > iBed Server Application > Conf.
- 2. Open each file with the .log4net extension (below). Perform steps 3 and 4 on each file: iServerHarmonization(SEWSI)\_CHAP\_Log4NetConfigFile

 $iServer harmonization (SEWSI)\_Heartbeat\_Log4NetConfigFile$ 

iServerHarmonization(SEWSI)\_Log4NetConfigFile

ServerTools\_Log4NetConfigFile.log4net

### Setting up e-mail notifications (Admin only for server issues) (Continued)

Edit the notification e-mail information near the bottom of each .log4net file (Figure 19 on page 21).
 Note: Shown addresses are examples only. Make sure to enter the existing hospital e-mail addresses and smtp server information.

<to value="Strykerwirelesssupport@hospital.org></to> <from value="StrykeriBedPRODServer@hospital.org"></from> <smtpHost value="mail.hospital.org"></smtpHost>

#### Figure 19: Editing the e-mail notification

- 4. Save and close the file.
- 5. Browse to: C:\Program Files(x86) > Stryker > iBed Location Association Tool > Conf.
- 6. Open LocationAssociationTool\_Log4NetConfigFile.log4net.
- 7. Perform step 3 and 4 on each file.

#### Configuring the TCP\_Disconnector IP range

- 1. Browse to: Browse to C:\Program Files(x86) > Stryker > iBed Server Application > TCP\_Disconnector.
- 2. Open TCP\_Disconnector.exe.
- 3. Change the <add key="RemotelPFilter" value="xx.xx.xx"/> to match the IP number range for the beds:

```
<!-- Invoke Interval (Min) -->
<add key="InvokeInterval" value="1"/>
<!-- Remote IP Filter -->
<add key="RemoteIPFilter" value="10.32.56"/>
<!-- Remote Port Filter -->
<add key="RemotePortFilter" value="1639"/>
<!-- Monitor Interval (mSec) -->
<add key="MonitorInterval" value="5000"/>
```

Notes

- You can place a comma (,) after an IP group value if you need to more than one IP group. Do not add any spaces.
- If you have multiple digits in the first two quadrants, you can set the value as xx.xx.
- 4. Save and close the file.
- 5. Restart the server to make the modifications take effect.
- 6. Proceed to Verifying iBed Server on page 29.

#### Starting the Heartbeat service

The Heartbeat service keeps track of all the devices connected to the server application on the LAN. To start the Heartbeat service (**StrykerSEWSIHeartbeatService**):

- 1. In Windows, click Start.
- 2. Go to Administrative Tools.
- 3. Go to Services.
- 4. Scroll through the list and click the entry labeled StrykerSEWSIHeartbeatService (Figure 20 on page 22).
- 5. Right-click StrykerSEWSIHeartbeatService.
- 6. Click Start from the drop-down menu.
- 7. Close the Services window.

| Services (Local)                                                                                                |                        |             |         | unite.       | ontes and a   |   |
|----------------------------------------------------------------------------------------------------|------------------------|-------------|---------|--------------|---------------|---|
| StrykerSEWSIHeartbeatservice                                                                                    | Name 🔺                 | Description | Status  | Startup Type | Log On As     | - |
| n 2010 an the second and an and a second and a second second second second second second second second second s | 🤹 Special Administrati | Allows adm  |         | Manual       | Local System  |   |
| Stop the service                                                                                                | 🔍 SPP Notification Ser | Provides S  |         | Manual       | Local Service |   |
| <u>Restart</u> the service                                                                                      | SSDP Discovery         | Discovers   |         | Disabled     | Local Service |   |
|                                                                                                    | StrykerSEWSIHeart      | <u>x</u>    | Started | Automatic    | Local Service |   |
|                                                                                                    | StrykerTCPDisconn      |             | Started | Automatic    | Local System  |   |
|                                                                                                    | 🤹 System Center Aud    | Sends eve   |         | Disabled     | Network S     |   |
|                                                                                                    | 🤹 System Center Man    | The Syste   | Started | Automatic    | Local System  |   |

Figure 20: Starting the Heartbeat service

#### *i*Bed Locator Association Tool

## 

Before proceeding with this installation, make sure that a previous version of the *i*Bed Locator association tool application is not currently installed on the target system. If a previous version was installed, uninstall the software. If you attempt to install the application on a system where a previous version was installed, the installer behavior may be unpredictable.

- 1. Run the *i*Bed Locator association tool by double-clicking the **5212-500-025** *i*Bed Locator association tool Setup. exefile on the source location.
- 2. In the InstallShield Wizard screen, click Next (Figure 21 on page 23).

| iBed Locator Association Tool | InstallShield Wizard                                                                                                    | × |
|-------------------------------|----------------------------------------------------------------------------------------------------|---|
|                               | Welcome to the InstallShield Wizard for iBed<br>Locator Association Tool<br>The InstallShield Wizard will install iBed Locator<br>Association Tool on your computer. To continue, click<br>Next. |   |
|                               | Kack Cancel                                                                                                    |   |

Figure 21: InstallShield Wizard

- 3. The Choose Destination Location screen will appear (Figure 22 on page 23).
  - a. If using the default location, click Next.
  - b. If using a different location, click **Change**.

| iBed Locato           | r Association Tool - InstallShield Wizard                                               | ×      |
|-----------------------|-----------------------------------------------------------------------------------------|--------|
| Choose D<br>Select fo | Destination Location<br>Ilder where setup will install files.                           | K      |
|                       | Install iBed Locator Association Tool to:<br>C:\\Stryker\iBed Locator Association Tool\ | Change |
|                       |                                                                                         |        |
|                       |                                                                                         |        |
|                       |                                                                                         |        |
|                       |                                                                                         |        |
| InstallShield -       |                                                                                         |        |
|                       | < <u>B</u> ack                                                                          | Cancel |

Figure 22: Choose Destination Location

# iBed Locator Association Tool (Continued)

- 4. The Select Program Folder screen will appear (Figure 23 on page 24).
  - a. If using the default folder, click Next.
  - b. If using a different folder, create a different folder name.

| elect Program Folder                                                                                                    |                                                               |                                |
|----------------------------------------------------------------------------------------------------|---------------------------------------------------------------|--------------------------------|
| Please select a program folder.                                                                                                  |                                                               |                                |
| Setup will add program icons to the Progr<br>name, or select one from the existing fold                                          | am Folder listed below. You<br>ers list. Click Next to contin | ı may type a new folder<br>ue. |
| Program Folder:                                                                                                    |                                                               |                                |
| Stryker                                                                                                    |                                                               |                                |
| Existing Folders:                                                                                                    |                                                               |                                |
| Accessories<br>Administrative Tools<br>McAfee<br>Microsoft Silverlight<br>Snaglt 8<br>soapUI 3.5<br>Startup<br>Stryker<br>VMware |                                                               |                                |
| (Windle                                                                                                    |                                                               |                                |
| IShield                                                                                                    |                                                               |                                |
|                                                                                                    |                                                               | 1                              |

Figure 23: Select Program Folder

Click Install to begin the installation (Figure 24 on page 24).
 Note: To return to the Select Program Folder, click Back.

| iBed Locator Association Tool - Ir                                   | nstallShield Wizard 🛛 🗙                                            |
|----------------------------------------------------------------------|--------------------------------------------------------------------|
| Ready to Install the Program<br>The wizard is ready to begin install | lation.                                                            |
| Click Install to begin the installation                              | n.                                                                 |
| If you want to review or change ar<br>the wizard.                    | ny of your installation settings, click Back. Click Cancel to exit |
| InstallShield                                                        | < <u>B</u> ack Cancel                                              |

Figure 24: Install iBed Locator association tool

# *i*Bed Locator Association Tool (Continued)

6. Click Finish to exit the InstallShield Wizard (Figure 25 on page 25).

| iBed Locator Association Too | - InstallShield Wizard                                                                                                    |
|------------------------------|----------------------------------------------------------------------------------------------------|
|                              | InstallShield Wizard Complete<br>The InstallShield Wizard has successfully installed iBed<br>Locator Association Tool. Click Finish to exit the wizard. |
|                              | < Back Finish Cancel                                                                                                    |

Figure 25: Finish

7. Install the *i*Bed Wireless Configuration Tool on page 26.

# iBed Wireless Configuration Tool

#### 

Before proceeding with this installation, make sure that a previous version of the *i*Bed Wireless configuration tool application is not currently installed on the target system. If a previous version was installed, uninstall the software. If you attempt to install the application on a system where a previous version was installed, the installer behavior may be unpredictable.

- 1. Run the *i*Bed Wireless configuration tool by double-clicking the **5212-500-015** *i*Bed Wireless configuration tool **Setup.exe**file on the source location.
- 2. In the InstallShield Wizard screen, click Next (Figure 26 on page 26).

| iBed Wireless Configuration Tool | - InstallShield Wizard                                                                                                    | × |
|----------------------------------|----------------------------------------------------------------------------------------------------|---|
|                                  | Welcome to the InstallShield Wizard for iBed<br>Wireless Configuration Tool<br>The InstallShield Wizard will install iBed Wireless<br>Configuration Tool on your computer. To continue, click<br>Next. |   |
|                                  | Kext Cancel                                                                                                    |   |

Figure 26: InstallShield Wizard

- 3. The Choose Destination Location screen will appear (Figure 27 on page 26).
  - a. If using the default location, click Next.
  - b. If using a different location, click Change.

| iBed Wirele:<br>Choose D<br>Select fo | ss Configuration Tool - InstallShield Wizard                                                      |
|---------------------------------------|---------------------------------------------------------------------------------------------------|
|                                       | Install iBed Wireless Configuration Tool to:<br>C:\\Stryker\iBed Wireless Configuration Tool\<br> |
| InstallShield -                       | < <u>B</u> ack Cancel                                                                             |

Figure 27: Choose Destination Location

# *i*Bed Wireless Configuration Tool (Continued)

- 4. The Select Program Folder screen will appear (Figure 28 on page 27).
  - a. If using the default folder, click Next.
  - b. If using a different folder, create a different folder name.

| elect Program Folder<br>Please select a program folder.                                                                                 |                                                                                               |
|----------------------------------------------------------------------------------------------------|-----------------------------------------------------------------------------------------------|
|                                                                                                    |                                                                                               |
| Setup will add program icons to the Pr<br>name, or select one from the existing f                                                       | ogram Folder listed below. You may type a new folder<br>folders list. Click Next to continue. |
| Program Folder:                                                                                                    |                                                                                               |
| Stryker                                                                                                    |                                                                                               |
| Existing Folders:                                                                                                    |                                                                                               |
| Accessories<br>Administrative Tools<br>McAfee<br>Microsoft Silverlight<br>Snaglt 8<br>soapUI 3.5<br>Startup<br><u>Stryker</u><br>VMware |                                                                                               |
| vmwale                                                                                                    |                                                                                               |
| IShield                                                                                                    |                                                                                               |
|                                                                                                    |                                                                                               |

Figure 28: Select Program Folder

Click Install to begin the installation (Figure 29 on page 27).
 Note: To return to the Select Program Folder, click Back.

| iBed Wireless Configuration Tool - InstallSh                               | ield Wizard                           | ×                |
|----------------------------------------------------------------------------|---------------------------------------|------------------|
| Ready to Install the Program<br>The wizard is ready to begin installation. |                                       |                  |
| Click Install to begin the installation.                                   |                                       |                  |
| If you want to review or change any of your in:<br>the wiżard.             | stallation settings, click Back. Clic | k Cancel to exit |
| InstallShield                                                              | < Back Install                        | Cancel           |

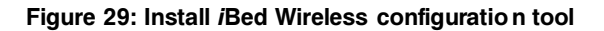

# *i*Bed Wireless Configuration Tool (Continued)

6. Click Finish to exit the InstallShield Wizard (Figure 30 on page 28).

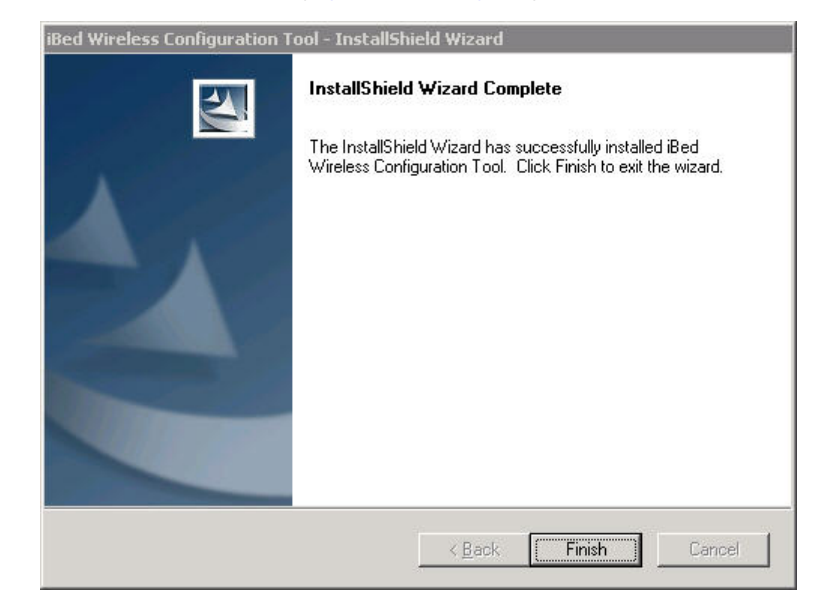

Figure 30: Finish

7. Proceed to Starting the Heartbeat service on page 22.

To verify iBed Server:

- 1. Open the *i*Bed Server Tool by either double-clicking the *i*Bed Server Tools Suite shortcut located on your desktop, or by clicking Start > All Programs > Stryker > iBed Server Tools > *i*Bed Server Tools.
- 2. Click *i*Bed Server Verification (Figure 31 on page 29).

| FiBed Se | er <del>v</del> er Tool              | - 0          |
|----------|--------------------------------------|--------------|
|          | iBed Server ⊻erifcation              |              |
|          | iBed Server <u>D</u> iagnostics      |              |
|          | Device Verification                  |              |
|          | Configure <u>M</u> aster Device List |              |
|          |                                      | <u>E</u> xit |

Figure 31: *i*Bed Server Tool

3. Click Verify Server (Figure 32 on page 29).

| Verification Resul | s 🕜 Berve  | ⊻erifyServer<br>rInterface verification | n succe | ssful.               |          |                    |
|--------------------|------------|-----------------------------------------|---------|----------------------|----------|--------------------|
| ected Device List  | Conne<br>2 | acted Device(s)                         | Total   | Device(s)            | <u> </u> |                    |
| Device Model N     | umber      |                                         | -       | Device Serial Number | <u>•</u> | Device Name        |
| 5212-500-005       |            |                                         |         | 00000                |          | Server             |
| 3000-000-000       |            |                                         |         | U07773               |          | Connected Hospital |
| 3000-000-000       |            |                                         |         | 111215799            |          | Connected Hospital |
|                    |            |                                         |         |                      |          |                    |

Figure 32: Verifying iBed Server

- a. If the server interface verification is successful, the system returns a green check (Figure 32 on page 29).
- b. If the server interface verification is unsuccessful, the system returns a red X.
   Note: Before you continue installing *i*Bed Server, you must resolve this error. To resolve the error, return to the beginning of the installation process and make sure that all steps were executed properly. For further troubleshooting details, see TROUBLESHOOTING.
- 4. Proceed to Adding new Locator ID numbers on page 30.

#### Adding new Locator ID numbers

- 1. Open the *i*Bed Server Tool by either double-clicking the *i*Bed Server Tools Suite shortcut *located* on your desktop, or by clicking **Start** > **All Programs** > **Stryker** > **iBed Server Tools** > *i***Bed Server Tools**.
- In the *i*Bed Locator Association Tool dialog box, click the Create/Update/Delete Location Associations radio button, and then click Next (Figure 33 on page 30).

| Options                    | bol                   |  |
|----------------------------|-----------------------|--|
| C ⊻iew Current Location As | sociations            |  |
|                            |                       |  |
| Create / Update / Delete   | Location Associations |  |
| Create / Update / Delete   | Location Associations |  |

Figure 33: iBed Locator Association Tool

- 3. To add Locator ID(s), perform the following in the Locator ID dialog window (Figure 34 on page 30)
  - a. Make sure that there is a URL in the Server Web Service URL box (Figure 34 on page 30).
    - If the tool is being used on the server machine, the Server Web Service URL will state **localhost** after the http:// protocol.
    - If the tool is being used outside the server machine (remote machine), replace localhost with the server IP.
- 4. Click the Get existing Locator ID(s) from Server button (Figure 34 on page 30). Any Locator ID(s) on the server populate in the Locator ID List.

Note: Do not skip this step. Skipping this step will overwrite the existing Locator ID(s) that are currently listed on the server (if any).

| 🗄 Locator ID                                                                                                    |                 |                                                             |
|----------------------------------------------------------------------------------------------------|-----------------|-------------------------------------------------------------|
| Existing Locator ID List on Server<br>Server Web Service URL<br>[http://localhost/SEWSI/SEWSIWebServiceContract.asmx<br>Set eviction Locator ID(c) from Server |                 | Locator ID List                                             |
| Locator ID<br>684976140000<br>804776140000                                                                                                    | <u>&gt;&gt;</u> |                                                             |
| Add New Locator ID                                                                                                    | ]               |                                                             |
| Display Locator ID(s)  Locator ID                                                                                                    | »               |                                                             |
|                                                                                                    |                 | Delete Entry(s) Save List<br>Upload Locator ID(s) to Server |
|                                                                                                    |                 | Back Next                                                   |

Figure 34: Get existing Locator ID(s) from server

#### Adding new Locator ID numbers (Continued)

- 5. In the upper left corner of the **Existing Locator ID List on Server** box, click **Select** to select all the existing **Locator ID(s)** populated in step 4.
- 6. Click Add (>>) to add all the Locator ID(s) that were retrieved from the server to add Locator ID(s) to the Locator ID List.
- 7. In the Add New Locator ID box, add any new Locator ID(s) that are located on the back of the iBed Locator (Figure 36 on page 32).

**Note:** The Locator ID is alphanumeric and case sensitive. You must use lower case to enter the Locator ID letters, or the server will not recognize the locator.

8. Click Add (Figure 35 on page 31) to add the new Locator ID just entered onto the Locator ID List.

| 🖶 Locator ID                                                                                                    |                 |                                                         |
|----------------------------------------------------------------------------------------------------|-----------------|---------------------------------------------------------|
| Existing Locator ID List on Server<br>Server Web Service URL<br>http://localhost/SEWSI/SEWSI/WebServiceContract.asmx<br>Get existing Locator ID(s) from Server |                 | Locator ID List  Locator ID  804776140000  684976140000 |
| Locator ID                                                                                                    | >>_             |                                                         |
| Add New Locator ID<br>43676140000                                                                                                    | <u>&gt;&gt;</u> |                                                         |
| Locator ID List File Name Display Locator ID(s)                                                                                                    |                 |                                                         |
| Locator ID                                                                                                    | »               | Delete Entry(s)Save List                                |
|                                                                                                    |                 | Upload Locator ID(s) to Server Back Next                |

#### Figure 35: Add Locator ID(s)

- 9. In the upper left corner of the Locator ID List, click Select to select all Locator ID(s) in the list (Figure 36 on page 32 ).
- 10. Click Upload Locator ID(s) to Server (Figure 36 on page 32) to upload all the selected Locator ID(s) to the server.

# Adding new Locator ID numbers (Continued)

| 🗄 Locator ID                                                 |     |                                |
|--------------------------------------------------------------|-----|--------------------------------|
| Existing Locator ID List on Server<br>Server Web Service URL |     | Locator ID List                |
| http://localhost/SEWSI/SEWSIWebServiceContract.asmx          |     | Locator ID                     |
| Get existing Locator ID(s) from Server                       |     | 804776140000                   |
|                                                              |     | 684976140000                   |
| Locator ID                                                   |     | 43676140000                    |
|                                                              | >>  |                                |
| Add New Locator ID 43676140000                               | »»  |                                |
| Existing Locator ID List on Disk                             |     |                                |
| Locator ID List File Name Browse                             |     |                                |
| Display Locator ID(s)                                        |     |                                |
| Locator ID                                                   |     |                                |
|                                                              | >>> |                                |
|                                                              |     | Delete Entry(s) Save List      |
|                                                              |     | Upload Locator ID(s) to Server |
|                                                              |     | Back Next                      |

Figure 36: Upload Locator ID(s) to server

11. Click **Next** to proceed to the **Hospital Location** dialog box.
### **Importing Locator ID numbers**

- 1. Open the *i*Bed Server Tool by either double-clicking the *i*Bed Server Tools Suite shortcut **v** located on your desktop, or by clicking **Start** > **All Programs** > **Stryker** > **iBed Server Tools** > *i***Bed Server Tools**.
- In the *i*Bed Locator Association Tool dialog box, click the Create/Update/Delete Location Associations radio button, and then click Next (Figure 37 on page 33).

| 🕏 iBed Locator Association 1 |                          |  |
|------------------------------|--------------------------|--|
| Options                      |                          |  |
| C ⊻iew Current Location A    | Associations             |  |
| Create / Update / Delet      | te Location Associations |  |
|                              |                          |  |

Figure 37: iBed Locator Association Tool

- 3. In the Existing Locator ID List on Server box, click Browse (Figure 38 on page 34).
- 4. Browse to the .txt or .xml file.
- 5. Select the file.
- 6. Click the Display Locator ID(s) button.
- 7. In the upper left corner of the Existing Locator ID List on Disk box, click Select (Figure 38 on page 34). This selects all the existing Locator ID(s) that populated in step 4.
- 8. Click Add (>>) to add all the Locator ID(s) that were retrieved from the server. This adds Locator ID(s) to the Locator ID List.
- 9. In the upper left corner of the Locator ID List box, click Select. This selects all Locator ID(s) in the list.
- 10. Click Upload Locator ID(s) to Server (Figure 39 on page 35). This uploads all Locator ID(s) selected in the Locator ID List to the server.
- 11. Click Next to proceed to the Hospital Location dialog box.

# Importing Locator ID numbers (Continued)

| Existing Locator ID List on Server<br>Server Web Service URL<br>http://localhost/SEWSI/SEWSIWebServiceContract.asmx<br>Get existing Locator ID(s) from Server | Locator ID List                |
|----------------------------------------------------------------------------------------------------|--------------------------------|
| http://localhost/SEWSI/SEWSIWebServiceContract.asmx Get existing Locator ID(s) from Server Locator ID                                                         | Locator ID                     |
| Get existing Locator ID(s) from Server                                                                                                    |                                |
| Locator ID                                                                                                    |                                |
|                                                                                                    |                                |
|                                                                                                    |                                |
| Add New Locator ID                                                                                                    |                                |
| Existing Locator ID List on Disk                                                                                                    |                                |
| Locator ID List File Name                                                                                                    |                                |
| Disolau Locator ID(s)                                                                                                    |                                |
|                                                                                                    |                                |
| Locator ID                                                                                                    |                                |
| 804776140000                                                                                                    |                                |
|                                                                                                    | Delete Entru[s] Save List      |
|                                                                                                    |                                |
|                                                                                                    | Upload Locator ID(s) to Server |
|                                                                                                    | Back Next                      |

Figure 38: Importing Locator ID(s)

# Importing Locator ID numbers (Continued)

| 🗄 Locator ID                                                  |                 | _ 🗆 🗙                          |
|---------------------------------------------------------------|-----------------|--------------------------------|
| Existing Locator ID List on Server<br>Server Web Service URL  | ]               | Locator ID List                |
| http://localhost/SEWSI/SEWSIWebServiceContract.asmx           |                 | Locator ID                     |
| Get existing Locator ID(s) from Server                        |                 | ► 804776140000                 |
|                                                               |                 | 664376140000                   |
| Loodon                                                        |                 |                                |
|                                                               |                 |                                |
|                                                               |                 |                                |
|                                                               |                 |                                |
| Add New Locator ID                                            | 1               |                                |
|                                                               | >>              |                                |
|                                                               | ]               |                                |
| Existing Locator ID List on Disk<br>Locator ID List File Name |                 |                                |
| C:\Users\Public\Documents\Data Files\BBIDList.xml Browse      |                 |                                |
| Display Locator ID(s)                                         |                 |                                |
|                                                               |                 |                                |
| Locatorio                                                     |                 |                                |
|                                                               | <u>&gt;&gt;</u> |                                |
|                                                               |                 |                                |
|                                                               |                 |                                |
|                                                               |                 | Unload Locator (D(s) to Server |
|                                                               |                 |                                |
|                                                               |                 | Back Next                      |

Figure 39: Uploading Locator ID(s)

### **Deleting Locator ID numbers**

- Open the *i*Bed Server Tool by either double-clicking the *i*Bed Server Tools Suite shortcut desktop, or by clicking Start > All Programs > Stryker > iBed Server Tools > *i*Bed Server Tools.
- In the *i*Bed Locator Association Tool dialog box, click the Create/Update/Delete Location Associations radio button, and then click Next (Figure 40 on page 36).

| Iptions                    |                         |  |
|----------------------------|-------------------------|--|
| C View Current Location As | ssociations             |  |
|                            |                         |  |
| Create / Update / Delete   | e Location Associations |  |
| Create / Update / Delete   | e Location Associations |  |

Figure 40: iBed Locator Association Tool

- 3. To delete Locator ID(s), perform the following in the Locator ID dialog window (Figure 42 on page 38)
  - a. Make sure that there is a URL in the Server Web Service URL box (Figure 42 on page 38).
    - If the tool is being used on the server machine, the Server Web Service URL will state **localhost** after the http:// protocol.
    - If the tool is being used outside the server machine (remote machine), replace localhost with the server IP.
- 4. Click the Get existing Locator ID(s) from Server button. Any Locator ID(s) on the server populate in the Locator ID List.

Note: Do not skip this step. Skipping this step will overwrite the existing Locator ID(s) that are currently listed on the server (if any).

- 5. In the upper left corner of the Locator ID box, click Select (Figure 41 on page 37). This selects all the existing Locator ID(s) that populated in step 4.
- Click Add (>>) to add all the Locator ID(s) that were retrieved from the server (Figure 42 on page 38). This adds Locator ID(s) to the Locator ID List.
- 7. Select the Locator ID(s) you want to delete.
- 8. Click Delete Entry(s).
- 9. In the upper left corner of the Locator ID List, click Select. This selects all Locator ID(s) in the list.
- 10. Click Upload Locator ID(s) to Server. This uploads all Locator ID(s) selected in the Locator ID List to the server.
- 11. Click Next to proceed to the Hospital Location dialog box.

located on your

# Deleting Locator ID numbers (Continued)

| Existing Locator ID List on Server Service URL Intp://localhost/SEWSI/SEWSI/SE | 🖨 Locator ID                                                 |                 | X                              |
|----------------------------------------------------------------------------------------------------|--------------------------------------------------------------|-----------------|--------------------------------|
| Intp://localnost/SEWSI/SEWSI/                                | Existing Locator ID List on Server<br>Server Web Service URL | 1               | Locator ID List                |
| Get existing Locator ID(s) from Server         Locator ID         \$84376140000         \$904776140000         \$904776140000         Add New Locator ID                                                                                                    | http://localhost/SEWSI/SEWSIWebServiceContract.asmx          |                 | Locator ID                     |
| Locator ID<br>S84376140000<br>804776140000<br>Add New Locator ID<br>Existing Locator ID List on Disk<br>Locator ID List File Name<br>Display Locator ID(s)<br>Locator ID<br>Locator ID<br>Locator ID<br>Locator ID<br>Locator ID<br>Locator ID<br>Locator ID<br>Locator ID<br>Locator ID<br>Locator ID<br>Locator ID<br>Locator ID<br>Locator ID<br>Locator ID(s) to Server                                                                                                    | Get existing Locator ID(s) from Server                       |                 |                                |
| S84376140000       >>         Add New Locator ID       >>         Existing Locator ID       >>         Existing Locator ID List on Disk       >>         Locator ID List File Name       Browse         Display Locator ID(s)       >>         Locator ID       >>         Locator ID       >>         Upload Locator ID(s) to Server       Upload Locator ID(s) to Server                                                                                                    | Locator ID                                                   |                 |                                |
| Add New Locator ID  Add New Locator ID  Existing Locator ID List on Disk Locator ID List File Name  Display Locator ID(s)  Locator ID  >>  Delete Entry(s) Save List  Upload Locator ID(s) to Server                                                                                                    | ► 684976140000                                               |                 |                                |
| Add New Locator ID         Existing Locator ID List on Disk.         Locator ID List File Name         Display Locator ID(s)         Locator ID         Display Locator ID(s)         Delete Entry(s)         Save List         Upload Locator ID(s) to Server                                                                                                    | 804776140000                                                 | <u>&gt;&gt;</u> |                                |
| Add New Locator ID         Existing Locator ID List on Disk         Locator ID List File Name         Display Locator ID(s)         Locator ID         Locator ID         Locator ID         Value         Delete Entry(s)         Save List         Upload Locator ID(s) to Server                                                                                                    |                                                              |                 |                                |
| Add New Locator ID         Existing Locator ID List on Disk         Locator ID List File Name         Display Locator (D(s))         Locator ID         Locator ID         Locator ID         Upload Locator ID(s) to Server                                                                                                    |                                                              |                 |                                |
| Existing Locator ID List on Disk         Locator ID List File Name         Display Locator ID(s)         Locator ID         Delete Entry(s)         Save List                                                                                                    | Add New Locator ID                                           |                 |                                |
| Existing Locator ID List on Disk<br>Locator ID List File Name<br>Display Locator ID(s)<br>Locator ID<br>>><br>Delete Entry(s) Save List<br>Upload Locator ID(s) to Server                                                                                                    |                                                              | >>              |                                |
| Existing Locator ID List on Disk<br>Locator ID List File Name<br>Display Locator ID(s)<br>Locator ID<br>Delete Entry(s) Save List<br>Upload Locator ID(s) to Server                                                                                                    | n an an an an an an an an an an an an an                     |                 |                                |
| Display Locator ID (s)         Locator ID         Display Locator ID(s)         Delete Entry(s)         Save List         Upload Locator ID(s) to Server                                                                                                    | Existing Locator ID List on Disk                             |                 |                                |
| Display Locator ID(s)  Locator ID  Delete Entry(s) Save List  Upload Locator ID(s) to Server                                                                                                    | Locator ID List File Name Browse                             | 8               |                                |
| Display Educator ID         Delete Entry(s)         Save List         Upload Locator ID(s) to Server                                                                                                    | Director (D(a)                                               | 3               |                                |
| Locator ID         Delete Entry(s)         Save List         Upload Locator ID(s) to Server                                                                                                    |                                                              |                 |                                |
| Delete Entry(s)     Save List       Upload Locator ID(s) to Server                                                                                                    | Locator ID                                                   |                 |                                |
| Delete Entry(s) Save List Upload Locator ID(s) to Server                                                                                                    |                                                              | >>              |                                |
| Delete Entry(s) Save List Upload Locator ID(s) to Server                                                                                                    |                                                              |                 |                                |
| Upload Locator ID(s) to Server                                                                                                    |                                                              |                 | Delete Entry(s) Save List      |
| Upload Locator ID(s) to Server                                                                                                    | 1                                                            |                 |                                |
|                                                                                                    |                                                              |                 | Upload Locator ID(s) to Server |
| Back Next                                                                                                    |                                                              |                 | Back Next                      |

Figure 41: Selecting Locator ID(s)

# **Deleting Locator ID numbers (Continued)**

| 🖨 Locator ID                                                                                                    |                 | _ <b>X</b>                     |
|----------------------------------------------------------------------------------------------------|-----------------|--------------------------------|
| Existing Locator ID List on Server<br>Server Web Service URL                                                        |                 | Locator ID List                |
| http://localhost/SEWSI/SEWSIWebServiceContract.asmx                                                                 |                 | Locator ID                     |
| Get existing Locator ID(s) from Server                                                                              |                 | ► 804776140000<br>584976140000 |
| Locator ID                                                                                                    |                 | 004370140000                   |
|                                                                                                    | <u>&gt;&gt;</u> |                                |
| Add New Locator ID                                                                                                  | >>              |                                |
| Existing Locator ID List on Disk                                                                                    |                 |                                |
| Locator ID List File Name C:\Users\Public\Documents\Data Files\BBIDList.xml Browse Display Locator ID(s) Locator ID |                 |                                |
|                                                                                                    | >>              |                                |
|                                                                                                    |                 | Delete Entry(s) Save List      |
|                                                                                                    |                 | Upload Locator ID(s) to Server |
|                                                                                                    |                 | Back Next                      |

Figure 42: Deleting Locator ID(s)

### Adding new hospital locations

To add hospital location(s), perform the following in the Hospital Location dialog window ():

- 1. Open the *i*Bed Server Tool by either double-clicking the *i*Bed Server Tools Suite shortcut *located* on your desktop, or by clicking **Start** > **All Programs** > **Stryker** > **iBed Server Tools** > *i***Bed Server Tools**.
- 2. In the *i*Bed Locator Association Tool dialog box, click the **Create/Update/Delete Location Associations** radio button, and then click **Next** (Figure 43 on page 39).

| FiBed Locator Association Tool |                                              |  |
|--------------------------------|----------------------------------------------|--|
|                                |                                              |  |
| ssociations                    |                                              |  |
| e Location Associations        |                                              |  |
| 1                              |                                              |  |
|                                | ool<br>sociations<br>• Location Associations |  |

Figure 43: iBed Locator Association Tool

- 3. Make sure that there is a URL in the Server Web Service URL box.
  - If the tool is being used on the server machine, the Server Web Service URL will state localhost after the http:// protocol.
  - If the tool is being used outside the server machine (remote machine), replace localhost with the server IP.
- Click the Get existing Hospital Location(s) from Server button (Figure 44 on page 40). Any Hospital Location(s) on the server populate in the Hospital Location box.
   Note: Do not skip this step. Skipping this step will overwrite the existing hospital locations that are currently listed on the server (if any).
- 5. In the upper left corner of the **Hospital Location** box, click **Select** to select all of the existing Hospital Location(s) that were populated in step 2.
- 6. Click Add (>>) to add all the existing Hospital Location(s) that were retrieved from the server onto the Hospital Location List (Figure 44 on page 40).
- 7. In the Add New Hospital Location box, add any new Hospital Location(s) provided by the hospital.
- 8. Click Add (Figure 45 on page 41) to add the new Hospital Location(s) you just entered onto the Hospital Location List.
- 9. In the upper left corner of the Hospital Location List, click Select to select all Hospital Location(s) in the list.
- 10. Click **Upload Hospital Location(s) to Server** (Figure 46 on page 42) to upload all the selected Hospital Location(s) to the server.
- 11. Click Next to proceed to the Location Association dialog box.

### Adding new hospital locations (Continued)

| Hospital Location                                                                                                    |         |                                       |
|----------------------------------------------------------------------------------------------------|---------|---------------------------------------|
| Existing Hospital Location List on Server                                                                                                    |         | Hospital Location List                |
| http://localhost/SEWSI/SEWSIWebServiceContract.asmx                                                                                                    |         | Hospital Location                     |
| Get existing Hospital Location(s) from Server                                                                                                    |         |                                       |
| Hospital Location                                                                                                    |         |                                       |
| ► 1TS/1MED/1                                                                                                    |         |                                       |
| 1TS/2iCU/1                                                                                                    | >>      |                                       |
| Add New Hospital Location                                                                                                    |         |                                       |
|                                                                                                    | >>>     |                                       |
| Existing Hospital Location List on Disk<br>Hospital Location List<br>Select File Format O CSV O XML<br>Hospital Location List File Name<br>Display Hospital Location(s) |         |                                       |
| Hospital Location                                                                                                    |         |                                       |
|                                                                                                    | >>><br> | Doloto Extru(c) Save Liet             |
|                                                                                                    | -       | Delete Flinkføl - 2946 Fløt           |
|                                                                                                    |         | Upload Hospital Location(s) to Server |
|                                                                                                    |         | Back Next                             |
|                                                                                                    |         |                                       |

Figure 44: Get existing Hospital Location(s) from server

# Adding new hospital locations (Continued)

| 🖨 Hospital Location                                 |                 |                                       |
|-----------------------------------------------------|-----------------|---------------------------------------|
| Existing Hospital Location List on Server           |                 | Hospital Location List                |
| http://localhost/SEWSI/SEWSIWebServiceContract.asmx |                 | Hospital Location                     |
| Get existing Hospital Location(s) from Server       |                 | ► 1TS/2ICU/1                          |
| Hospital Location                                   |                 |                                       |
|                                                     |                 |                                       |
|                                                     | >>              |                                       |
|                                                     |                 |                                       |
|                                                     |                 |                                       |
| Add New Hospital Location                           |                 |                                       |
|                                                     | <u>&gt;&gt;</u> |                                       |
| Existing Hospital Location List on Disk             |                 |                                       |
| Hospital Location List                              |                 |                                       |
| Select File Format C CSV C XML                      |                 |                                       |
| Browse                                              |                 |                                       |
|                                                     |                 |                                       |
| Display Hospital Location(s)                        |                 |                                       |
| Hospital Location                                   |                 |                                       |
|                                                     |                 |                                       |
|                                                     | 1               |                                       |
|                                                     |                 |                                       |
|                                                     |                 | Delete Entry(s) Save List             |
|                                                     |                 | Upload Hospital Location(s) to Server |
|                                                     |                 | Back Nevt                             |
|                                                     |                 |                                       |

Figure 45: Add Hospital Location(s)

## Adding new hospital locations (Continued)

| 🖨 Hospital Location                                 |    | _                                     |
|-----------------------------------------------------|----|---------------------------------------|
| Existing Hospital Location List on Server           | Î  | Hospital Location List                |
| http://localhost/SEWSI/SEWSIWebServiceContract.asmx |    | Hospital Location                     |
| Get existing Hospital Location(s) from Server       |    | ► 1TS/2ICU/1                          |
|                                                     |    | 1TS/1MED/1                            |
| Hospital Location                                   |    | 1TS/3ICU/1                            |
|                                                     |    |                                       |
|                                                     |    |                                       |
|                                                     |    |                                       |
|                                                     | 3  |                                       |
| Add New Hospital Location                           |    |                                       |
| ITS/3ICU/1                                          | >> |                                       |
| Evisting Hospital Location List on Disk             |    |                                       |
| Hospital Location List                              |    |                                       |
| Select File Format C CSV C XML                      |    |                                       |
| Hospital Location List File Name                    |    |                                       |
| Browse                                              |    |                                       |
| Display Hospital Location(s)                        |    |                                       |
| Hospital Location                                   |    |                                       |
| risspital Coodien                                   |    |                                       |
|                                                     |    |                                       |
|                                                     | >> |                                       |
|                                                     |    | Delete Entru(s) Save List             |
|                                                     |    |                                       |
|                                                     |    | Upload Hospital Location(s) to Server |
|                                                     |    | Back Next                             |
|                                                     |    |                                       |

Figure 46: Upload Hospital Location(s) to server

### Importing hospital locations

- 1. Open the *i*Bed Server Tool by either double-clicking the *i*Bed Server Tools Suite shortcut located on your desktop, or by clicking **Start** > **All Programs** > **Stryker** > **iBed Server Tools** > *i***Bed Server Tools**.
- In the *i*Bed Locator Association Tool dialog box, click the Create/Update/Delete Location Associations radio button, and then click Next (Figure 47 on page 43).

| Options                        | 1001                     |  |
|--------------------------------|--------------------------|--|
| C ⊻iew Current Location A      | Associations             |  |
|                                |                          |  |
| <u>C</u> reate / Update / Dele | te Location Associations |  |

Figure 47: *i*Bed Locator Association Tool

- 3. In the Existing Hospital Location List on Disk box, click Browse (Figure 48 on page 44).
- 4. Click the Display Hospital Locations button (Figure 48 on page 44).
- 5. In the upper left corner of the Hospital Location list, click Select. This selects all Hospital Locations in the list.
- 6. Click Add (>>) to add the imported Hospital Locations to the Hospital Location List (Figure 48 on page 44).
- 7. In the upper left corner of the **Hospital Location List**, click **Select**. This selects all Hospital Location(s) in the list.
- 8. Click **Upload Hospital Location(s) to Server** (Figure 49 on page 45). This uploads all Hospital Location(s) selected in the Hospital Location List to the server.
- 9. Click Next to proceed to the Location Association dialog box.

# Importing hospital locations (Continued)

| Hospital Location                                                 |    | _                                     |
|-------------------------------------------------------------------|----|---------------------------------------|
| Existing Hospital Location List on Server                         | Γ  | Hospital Location List                |
| http://localhost/SEWSI/SEWSIWebServiceContract.asmx               |    | Hospital Location                     |
| Get existing Hospital Location(s) from Server                     |    |                                       |
| Hospital Location                                                 |    |                                       |
|                                                                   |    |                                       |
|                                                                   | >> |                                       |
|                                                                   |    |                                       |
| Add New Hospital Location                                         |    |                                       |
|                                                                   | >> |                                       |
|                                                                   |    |                                       |
| Existing Hospital Location List on Disk<br>Hospital Location List |    |                                       |
| Select File Format C CSV © XML                                    |    |                                       |
| Hospital Location List File Name                                  |    |                                       |
| C:\Users\Public\Documents\Data Files\HospitalLocatic Browse       |    |                                       |
| Display Hospital Location(s)                                      |    |                                       |
| Hospital Location                                                 |    |                                       |
| TTS/1MED/1                                                        |    |                                       |
| 1TS/2ICU/1                                                        | »  |                                       |
|                                                                   |    |                                       |
|                                                                   |    | Delete Entry(s) Save List             |
|                                                                   |    | Upload Hospital Location(s) to Server |
|                                                                   |    | Back Next                             |
|                                                                   |    |                                       |

Figure 48: Importing Hospital Location(s)

# Importing hospital locations (Continued)

| Hospital Location                                           |            |                                       |
|-------------------------------------------------------------|------------|---------------------------------------|
| Existing Hospital Location List on Server                   | Hospital L | Location List                         |
| http://localhost/SEWSI/SEWSIWebServiceContract.asmx         |            | Hospital Location                     |
| Get existing Hospital Location(s) from Server               |            | 1TS/2ICU/1                            |
|                                                             |            | 1TS/1MED/1                            |
| Hospital Location                                           |            |                                       |
|                                                             | ssel       |                                       |
| -                                                           |            |                                       |
|                                                             |            |                                       |
|                                                             |            |                                       |
| Add New Hospital Location                                   |            |                                       |
|                                                             | >>>        |                                       |
| Fuisting Hospital Looption List on Dick                     |            |                                       |
| Hospital Location List                                      |            |                                       |
| Select File Format C CSV © XML                              |            |                                       |
| lospital Location List File Name                            |            |                                       |
| C:\Users\Public\Documents\Data Files\HospitalLocatic Browse |            |                                       |
|                                                             |            |                                       |
| Display Hospital Location(s)                                |            |                                       |
| Hospital Location                                           |            |                                       |
|                                                             |            |                                       |
|                                                             | 51         |                                       |
| -                                                           |            |                                       |
|                                                             |            | Delete Entry(s) Save List             |
|                                                             |            | Upload Hospital Location(s) to Server |
|                                                             |            | Back Novi                             |
|                                                             |            |                                       |

Figure 49: Uploading Hospital Location(s)

### **Deleting hospital locations**

To add hospital location(s), perform the following in the **Hospital Location** dialog box:

- 1. Open the *i*Bed Server Tool by either double-clicking the *i*Bed Server Tools Suite shortcut located on your desktop, or by clicking Start > All Programs > Stryker > iBed Server Tools > *i*Bed Server Tools.
- 2. In the *i*Bed Locator Association Tool dialog box, click the **Create/Update/Delete Location Associations** radio button, and then click **Next** (Figure 50 on page 46).

| 🕏 iBed Locator Association     | Tool                        | _ 🗆 🗙 |
|--------------------------------|-----------------------------|-------|
| Options                        |                             |       |
| C View Current Location        | Associations                |       |
| ~                              |                             |       |
| • <u>Create / Update / Del</u> | ete Location Associations ( |       |

Figure 50: iBed Locator Association Tool

- 3. Make sure that the Server Web Service URL lists a server IP address.
  - If the tool is being used on the server machine, the Server Web Service URL will state localhost after the http:// protocol.
  - · If the tool is being used outside the server machine (remote machine), replace localhost with the server IP.
- 4. Click Get existing Hospital Location(s) from Server. Any Hospital Location(s) on the server will be populated in the Hospital Location box.

**Note:** Do not skip this step. Skipping this step will overwrite the existing hospital locations that are currently listed on the server (if any).

- 5. In the upper left corner of the **Hospital Location** box, click **Select**. This selects all of the existing Hospital Location (s) that were populated in step 4.
- 6. Click Add (>>) to add all the existing Hospital Location(s) that were retrieved from the server. They will be added to the Hospital Location List.
- 7. In the Hospital Location List, select the hospital location(s) you want to delete (Figure 52 on page 48).
- 8. Click Delete Entry(s).
- 9. In the upper left corner of the Hospital Location List, click Select. This selects all Hospital Location(s) in the list.
- 10. Click **Upload Hospital Location(s) to Server**. This uploads all Hospital Location(s) selected in the Hospital Location List to the server.
- 11. Click Next to proceed to the Location Association dialog box.

# **Deleting hospital locations (Continued)**

| Locator ID                                                                                                    |          |                                |
|----------------------------------------------------------------------------------------------------|----------|--------------------------------|
| Existing Locator ID List on Server<br>Server Web Service URL                                                                                                    | 1        | Locator ID List                |
| http://localhost/SEWSI/SEWSIWebServiceContract.asmx                                                                                                    |          | Locator ID                     |
| Get existing Locator ID(s) from Server                                                                                                    |          |                                |
| Locator ID                                                                                                    |          |                                |
| 684976140000                                                                                                    |          |                                |
| 804776140000                                                                                                    | <u> </u> |                                |
|                                                                                                    |          |                                |
|                                                                                                    |          |                                |
| Add New Locator ID                                                                                                    |          |                                |
|                                                                                                    | >>       |                                |
| and the set of the set of the set |          |                                |
| Existing Locator ID List on Disk                                                                                                    |          |                                |
| ocator ID List File Name<br>Browse                                                                                                    | í l      |                                |
| Protectory city a                                                                                                    | 1        |                                |
| Display Locator (D(s)                                                                                                    |          |                                |
| Locator ID                                                                                                    |          |                                |
|                                                                                                    | >>       |                                |
|                                                                                                    |          |                                |
|                                                                                                    |          | Delete Entry(s) Save List      |
|                                                                                                    |          |                                |
|                                                                                                    |          | Upload Locator ID(s) to Server |
|                                                                                                    |          |                                |
|                                                                                                    |          | BackNext                       |

Figure 51: Selecting Hospital Location(s)

# **Deleting hospital locations (Continued)**

| 🖨 Locator ID                                                 |                 |                                |
|--------------------------------------------------------------|-----------------|--------------------------------|
| Existing Locator ID List on Server<br>Server Web Service URL |                 | Locator ID List                |
| http://localhost/SEWSI/SEWSIWebServiceContract.asmx          |                 | Locator ID                     |
| Get existing Locator ID(s) from Server                       |                 | 684976140000                   |
| Locator ID                                                   |                 |                                |
|                                                              | >>              |                                |
|                                                              |                 |                                |
|                                                              |                 |                                |
| Add New Locator ID                                           | ·               |                                |
|                                                              | <u>&gt;&gt;</u> |                                |
| Existing Locator ID List on Disk                             |                 |                                |
| Locator ID List File Name Browse                             |                 |                                |
| Display Locator (D(s)                                        |                 |                                |
|                                                              |                 |                                |
| Location D                                                   |                 |                                |
|                                                              |                 |                                |
|                                                              |                 | Delete Entry(s) Save List      |
|                                                              |                 |                                |
|                                                              |                 | Upload Locator ID(s) to Server |
|                                                              |                 | Back Next                      |

Figure 52: Deleting Hospital Location(s)

### Associating Locator ID(s) and hospital locations

To associate the Locator IDs and Hospital Locations, perform the following in the Location Association dialog box ():

- 1. Open the *i*Bed Server Tool by either double-clicking the *i*Bed Server Tools Suite shortcut located on your desktop, or by clicking Start > All Programs > Stryker > iBed Server Tools > *i*Bed Server Tools.
- 2. In the *i*Bed Locator Association Tool dialog box, click the **Create/Update/Delete Location Associations** radio button, and then click **Next** (Figure 53 on page 49).

|                           | 001                     |  |
|---------------------------|-------------------------|--|
| C ⊻iew Current Location A | ssociations             |  |
|                           | e Location Associations |  |
|                           |                         |  |

Figure 53: iBed Locator Association Tool

- 3. Make sure that the Server Web Service URL lists a server IP address (A, ).
  - If the tool is being used on the server machine, the Server Web Service URL will state localhost after the http:// protocol.
  - · If the tool is being used outside the server machine (remote machine), replace localhost with the server IP.
- 4. Click Get Server Data (Figure 54 on page 50). Any Locator ID(s) and Hospital Location(s) on the server populate in the Location Association List box.

Note: Do not skip this step. Skipping this step will overwrite the existing Locator ID(s) and hospital location(s) that are currently listed on the server (if any).

- 5. In the upper left corner of the Location Association List box, click Select. This selects all of the Locator ID(s) and Hospital Location(s) that were populated in step 2.
- 6. Click Add (>>) to add all the Locator ID(s) and Hospital Location(s) that were retrieved from the server onto the Location Association List.
- 7. From the drop-down Locator ID List, select the Locator ID number to be associated to a location.
- 8. From the drop-down **Hospital Location List**, select the Hospital Location to be associated with the Locator ID number selected in the previous step.
- Click Add (Figure 55 on page 51) to add the association to the Location Association List. Note: If there are multiple associations, repeat steps 7-9.
- 10. In the upper left corner of the Location Association List, click Select to select all Locator ID(s) and Hospital Location(s) in the list.
- 11. Click **Upload Location Association(s) to Server** to upload all the selected Locator ID(s) and Hospital Location(s) to the server.
- 12. Click the Close button to close the Location Association dialog box.
- 13. Proceed to iBed Configure Master Device List.

## Associating Locator ID(s) and hospital locations (Continued)

| 🖻 Location Association                              |                 |                                          |           |
|-----------------------------------------------------|-----------------|------------------------------------------|-----------|
| Existing Data on Server<br>Server Web Service URL   | 1               | Location Association List                |           |
| http://localhost/SEWSI/SEWSIWebServiceContract.asmx |                 | Locator ID Hospital Location             | n         |
| Get Server Data                                     |                 |                                          |           |
| Locator ID Hospital Location                        |                 |                                          |           |
| ► 684976140000 1TS/2ICU/1                           | · ·             |                                          |           |
| 804776140000 1TS/1MED/1                             | <u>&gt;&gt;</u> |                                          |           |
| Locator ID List                                     |                 |                                          |           |
| Hospital Location List                              | >>              |                                          |           |
| Existing Location Association List on Disk          | ]               |                                          |           |
| Location Association File Name Browse               |                 |                                          |           |
| Display Location Association(s)                     |                 |                                          |           |
| Locator ID Hospital Location                        | >>              |                                          |           |
|                                                     |                 |                                          |           |
|                                                     |                 | Delete Entry(s)                          | Save List |
|                                                     |                 | Upload Location Association(s) to Server |           |
|                                                     |                 | L                                        | Back      |

Figure 54: Get existing Location Association(s)

### Associating Locator ID(s) and hospital locations (Continued)

| Existing Data on Server Location Association List                                                                                                    |                      |
|----------------------------------------------------------------------------------------------------|----------------------|
| http://logalkast/SEDu/SDu/SDu/SDu/SDu/SDu/SDu/SDu/SDu/SDu/S                                                                                                    | ospital Location     |
| Mtp.//idcaindst/3E w 31/3E w 31/3E w | S/1MED/1             |
| Get Server Data 684976140000 1T                                                                                                    | S/2ICU/1             |
| Location Association List                                                                                                    |                      |
| Locator ID Hospital Location                                                                                                    |                      |
| >>1                                                                                                    |                      |
|                                                                                                    |                      |
|                                                                                                    |                      |
| Looster ID List                                                                                                    |                      |
|                                                                                                    |                      |
|                                                                                                    |                      |
|                                                                                                    |                      |
|                                                                                                    |                      |
| Existing Location Association List on Disk                                                                                                    |                      |
| Location Association File Name                                                                                                    |                      |
| Browse                                                                                                    |                      |
| Display Location Association(s)                                                                                                    |                      |
|                                                                                                    |                      |
| Locator ID Hospital Location                                                                                                    |                      |
|                                                                                                    |                      |
|                                                                                                    |                      |
| Delete                                                                                                    | e Entry(s) Save List |
|                                                                                                    |                      |
| Upload Location Associati                                                                                                    | on(s) to Server      |
|                                                                                                    | Back                 |

Figure 55: Adding Locator ID(s) and hospital location(s)

Upload Location Association(s) to server

### Importing Locator ID(s) and hospital locations

To associate the Locator IDs and Hospital Locations, perform the following in the Location Association dialog box ():

- 1. Open the *i*Bed Server Tool by either double-clicking the *i*Bed Server Tools Suite shortcut voice located on your desktop, or by clicking Start > All Programs > Stryker > iBed Server Tools > *i*Bed Server Tools.
- 2. In the *i*Bed Locator Association Tool dialog box, click the **Create/Update/Delete Location Associations** radio button, and then click **Next** (Figure 56 on page 52).

| 🕏 iBed Locator Association 1 | Fool                     |   |
|------------------------------|--------------------------|---|
| Options                      |                          | - |
| C View Current Location A    | Associations             |   |
| Create / Update / Delet      | te Location Associations |   |
| 2                            |                          |   |

Figure 56: iBed Locator Association Tool

- 3. In the Existing Hospital Location List on Disk box, click Browse (Figure 58 on page 54).
- 4. Click the Display Hospital Locations button (Figure 58 on page 54).
- 5. In the upper left corner of the Hospital Location list, click Select. This selects all Hospital Locations in the list.
- 6. Click Add (>>) to add the imported Hospital Locations to the Hospital Location List (Figure 58 on page 54).
- 7. In the upper left corner of the Hospital Location List, click Select. This selects all Hospital Location(s) in the list.
- 8. Click **Upload Hospital Location(s) to Server** (Figure 58 on page 54). This uploads all Hospital Location(s) selected in the Hospital Location List to the server.
- 9. Click Next to proceed to the Location Association dialog box.
- 10. Click Get Server Data (). Any Locator ID(s) and Hospital Location(s) on the server populate in the Location Association List box.

**Note:** Do not skip this step. Skipping this step will overwrite the existing Locator ID(s) and hospital location(s) that are currently listed on the server (if any).

- 11. In the upper left corner of the Location Association List box, click Select (Figure 57 on page 53). This selects all of the Locator ID(s) and Hospital Location(s) that were populated in step 2.
- 12. Click Add (>>) to add all the Locator ID(s) and Hospital Location(s) that were retrieved from the server onto the Location Association List.
- 13. From the drop-down Locator ID List, select the Locator ID number to be associated to a location.
- 14. From the drop-down **Hospital Location List**, select the Hospital Location to be associated with the Locator ID number selected in the previous step.
- Click Add (>>) to add the association to the Location Association List. Note: If there are multiple associations, repeat steps 5 - 7.
- 16. In the upper left corner of the Location Association List, click Select. This selects all Locator ID(s) and Hospital Location(s) in the list.
- 17. Click **Upload Location Association(s) to Server**. This uploads all Locator ID(s) and Hospital Location(s) selected in the Location Association List to the server.
- 18. Click the Close button to close the Location Association dialog box.
- 19. Proceed to iBed Configure Master Device List.

### Importing Locator ID(s) and hospital locations (Continued)

| Location Association                                 |               |          |                    |                        |           |
|------------------------------------------------------|---------------|----------|--------------------|------------------------|-----------|
| Server Web Service URL                               |               | Location | Association List — |                        |           |
| http://localhost/SEWSI/SEWSIWebServiceContract.asmx  |               |          | Locator ID         | Hospital Lo            | cation    |
| Get Server Data                                      |               |          |                    |                        |           |
| Location Association List                            |               |          |                    |                        |           |
| Locator ID Hospital Location                         |               |          |                    |                        |           |
|                                                      |               |          |                    |                        |           |
|                                                      | $\rightarrow$ |          |                    |                        |           |
|                                                      |               |          |                    |                        |           |
|                                                      |               |          |                    |                        |           |
| Locator ID List                                      |               |          |                    |                        |           |
| <u> </u>                                             | l mil         |          |                    |                        |           |
| Hospital Location List                               |               |          |                    |                        |           |
|                                                      |               |          |                    |                        |           |
| Existing Location Association List on Disk           |               |          |                    |                        |           |
| Location Association File Name                       |               |          |                    |                        |           |
| C:\Users\Public\Documents\Data Files\DeviceBB Browse |               |          |                    |                        |           |
| Display Location Association(s)                      |               |          |                    |                        |           |
|                                                      |               |          |                    |                        |           |
| ► 684976140000 1TS/2ICL//1                           |               |          |                    |                        |           |
| 804776140000 1TS/1MED/1                              | >>            |          |                    |                        |           |
|                                                      |               |          |                    |                        |           |
|                                                      |               |          |                    | Delete Entry(s)        | Save List |
|                                                      |               |          | Upload Locati      | on Association(s) to S | erver     |
|                                                      |               |          |                    |                        | <br>Paoli |
|                                                      |               |          |                    |                        | Васк      |

Figure 57: Getting Locator ID(s) and Hospital Location(s)

| Importing | Locator | ID(s) a | nd hospital | l locations | (Continued) |
|-----------|---------|---------|-------------|-------------|-------------|
|-----------|---------|---------|-------------|-------------|-------------|

| 🖨 Location Association                                |     |           |                    | _                        |  |
|-------------------------------------------------------|-----|-----------|--------------------|--------------------------|--|
| Existing Data on Server                               | 1 1 | -Location | n Association List |                          |  |
| http://localhost/SEW/SI/SEW/SIWebServiceContract.asmv |     |           | Locator ID         | Hospital Location        |  |
|                                                       |     | •         | 804776140000       | 1TS/1MED/1               |  |
| Get Server Data                                       |     |           | 684976140000       | 1TS/2ICU/1               |  |
| Location Association List                             |     |           |                    |                          |  |
| Locator ID Hospital Location                          |     |           |                    |                          |  |
|                                                       |     |           |                    |                          |  |
|                                                       |     |           |                    |                          |  |
|                                                       |     |           |                    |                          |  |
|                                                       |     |           |                    |                          |  |
|                                                       |     |           |                    |                          |  |
|                                                       |     |           |                    |                          |  |
| Hospital Location List                                |     |           |                    |                          |  |
|                                                       |     |           |                    |                          |  |
| Existing Location Association List on Disk            | 1   |           |                    |                          |  |
| Location Association File Name                        |     |           |                    |                          |  |
| C:\Users\Public\Documents\Data Files\DeviceBB Browse  |     |           |                    |                          |  |
|                                                       |     |           |                    |                          |  |
| Display Location Association(s)                       |     |           |                    |                          |  |
| Locator ID Hospital Location                          |     |           |                    |                          |  |
|                                                       |     |           |                    |                          |  |
|                                                       |     |           |                    |                          |  |
|                                                       |     | -         |                    |                          |  |
|                                                       |     |           |                    | Delete Entry(s) Save Lis |  |
|                                                       |     |           |                    |                          |  |
|                                                       |     |           | Upload Location A  | Association(s) to Server |  |
|                                                       |     |           |                    | Back                     |  |
|                                                       |     |           |                    |                          |  |

Figure 58: Importing Locator ID(s) and Hospital Location(s)

### **Deleting Locator ID(s) and hospital locations**

To associate the Locator IDs and Hospital Locations, perform the following in the Location Association dialog box ():

- 1. Make sure that the Server Web Service URL lists a server IP address (A, ).
  - If the tool is being used on the server machine, the Server Web Service URL will state localhost after the http:// protocol.
  - If the tool is being used outside the server machine (remote machine), replace localhost with the server IP.
- 2. Click Get Server Data (B). Any Locator ID(s) and Hospital Location(s) on the server populate in the Location Association List box (C).

**Note:** Do not skip this step. Skipping this step will overwrite the existing Locator ID(s) and hospital location(s) that are currently listed on the server (if any).

- 3. In the upper left corner of the Location Association List box, click Select (C). This selects all of the Locator ID(s) and Hospital Location(s) that were populated in step 2.
- 4. Click Add (>>) (D) to add all the Locator ID(s) and Hospital Location(s) that were retrieved from the server onto the Location Association List.
- 5. From the drop-down Locator ID List (E), select the Locator ID number to be associated to a location.
- 6. From the drop-down **Hospital Location List** (F), select the Hospital Location to be associated with the Locator ID number selected in the previous step.
- Click Add (>>) (G) to add the association to the Location Association List. Note: If there are multiple associations, repeat steps 5 - 7.
- 8. In the upper left corner of the Location Association List, click Select (H). This selects all Locator ID(s) and Hospital Location(s) in the list.
- 9. Click **Upload Location Association(s) to Server** (I). This uploads all Locator ID(s) and Hospital Location(s) selected in the Location Association List to the server.
- 10. Click the **Close** button (J) to close the Location Association dialog box.
- 11. Proceed to iBed Configure Master Device List.

### Deleting Locator ID(s) and hospital locations (Continued)

| Location Association                              |                           |                 |         |                       |                          |           |
|---------------------------------------------------|---------------------------|-----------------|---------|-----------------------|--------------------------|-----------|
| Existing Data on Server<br>Server Web Service URL |                           | ]               | Locatio | on Association List — |                          |           |
| http://localhost/SEWSI/SEW                        | SIWebServiceContract.asmx |                 |         | Locator ID            | Hospital Loca            | ition     |
| Get S                                             | erver Data                |                 |         |                       |                          |           |
| Location Association List                         |                           |                 |         |                       |                          |           |
| Locator ID                                        | Hospital Location         |                 |         |                       |                          |           |
| ► 684976140000                                    | 1TS/2ICU/1                | 1               |         |                       |                          |           |
| 804776140000                                      | 1TS/1MED/1                | <u>&gt;&gt;</u> |         |                       |                          |           |
|                                                   |                           |                 |         |                       |                          |           |
|                                                   | 22                        |                 |         |                       |                          |           |
| Locator ID List                                   |                           |                 |         |                       |                          |           |
| n ser ser                                         | <u> </u>                  |                 |         |                       |                          |           |
| Hospital Location List                            |                           |                 |         |                       |                          |           |
|                                                   |                           |                 |         |                       |                          |           |
| - Existing Location Association L                 | ist on Disk               | 1               |         |                       |                          |           |
| Location Association File Name                    |                           |                 |         |                       |                          |           |
|                                                   | Browse                    |                 |         |                       |                          |           |
| Display Loca                                      | ation Association(s)      |                 |         |                       |                          |           |
| Locator ID                                        | Hospital Location         |                 |         |                       |                          |           |
|                                                   |                           |                 |         |                       |                          |           |
|                                                   |                           |                 |         |                       |                          |           |
|                                                   |                           |                 |         |                       | D.L. D. L                | Courtist  |
| 3                                                 |                           |                 |         |                       | Delete Entry(s)          | Dave List |
|                                                   |                           |                 |         | Upload Locatio        | n Association(s) to Serv | ver       |
|                                                   |                           |                 |         |                       |                          | Back      |
|                                                   |                           |                 |         |                       |                          |           |

Figure 59: Deleting Locator ID(s) and hospital location(s)

#### **Configuring the Master Device List**

To load the device URLs onto the server using Stryker server tools, perform the following in the **Configure Master Device List** dialog box ():

- 1. Make sure that the Server Web Service URL lists a server IP address (A, ).
  - If the tool is being used on the server machine, the Server Web Service URL will state localhost after the http:// protocol.
  - · If the tool is being used outside the server machine (remote machine), replace localhost with the server IP.
- 2. Click Get existing Master Device URL(s) from Server (). Any Master Device URL(s) on the server populate in the Master Device URL box (C).

Note: Do not skip this step. Skipping this step will overwrite the existing Locator ID(s) that are currently listed on the server (if any).

- 3. In the upper left corner of the Master Device URL box, click Select (C) to select all of the existing Master Device URL(s) that populated in step 2.
- 4. Click Add (D) to add all the existing Master Device URL(s) that were retrieved from the server. This adds the URL(s) to the Master Device URL List.
- 5. In the Add New Master Device URL box (E), add the new Master Device URL(s) and type :1639 to the end of the URL(s).
- Click Add (F) to add the new Master Device URL(s) you just entered onto the Master Device URL List. Note: If there are multiple Master Device URLs, repeat steps 5 and 6.
- 7. In the upper left corner of the Master Device URL List, click Select (G) to select all Master Device URL(s) in the list.
- 8. Click Upload Master Device URL List to Server (H) to upload all the selected Master Device URL(s) to the server.
- 9. Click Exit (I) to exit the Master Device URL List dialog box.

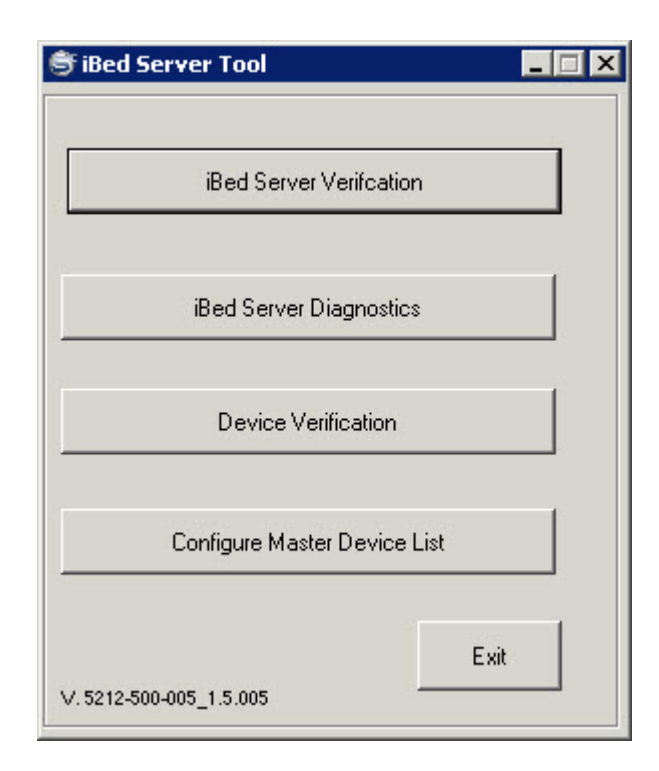

Figure 60: Adding New Master Device URL

# Configuring the Master Device List (Continued)

| 🍧 Configure Master De                                                                                                    | vice List                 |                              |                                            | _ 🗆 × |
|----------------------------------------------------------------------------------------------------|---------------------------|------------------------------|--------------------------------------------|-------|
| Server Settings                                                                                                    |                           |                              |                                            |       |
| Server web Service on                                                                                                    | http://localhost/SEWSI/St | EW5IWebServiceLontract.asmx  |                                            |       |
|                                                                                                    |                           | Get existing Master Device U | RL(s) from                                 |       |
| Add New Master Device                                                                                                    | URL                       | Master [                     | Device URL File Name                       |       |
|                                                                                                    |                           |                              | В                                          | rowse |
|                                                                                                    | Add Device URL            |                              | Display Master Device URL(s)               |       |
| Master Device URL List                                                                                                    |                           |                              |                                            |       |
| Select Ma:                                                                                                    | ster Device URL           |                              |                                            |       |
| http://www.initialized.com/initialized.com/ | ://10.32.56.101:1639      |                              |                                            |       |
| http:                                                                                                    | ://10.32.56.74:1639       |                              |                                            |       |
|                                                                                                    |                           |                              | Delete Entry(s)Save List                   |       |
|                                                                                                    |                           |                              | Upload Master Device URL List to Server Ba | ck    |

Figure 61: Upload Master Device URL List to server

### Configuring the Master Device List (Continued)

| Configure Master Device List                                        |                                        |
|---------------------------------------------------------------------|----------------------------------------|
| Server Settings<br>Server Web Service UBL [http://looplkast/CE)./SI | /CE)//CP)/obCenticeCentrast acros      |
| Intp.//iocanost/sewsi.                                              | Cat avising Master Davisa UPI (a) from |
|                                                                     |                                        |
| Add New Master Device URL                                           | Master Device URL File Name            |
|                                                                     | Browse                                 |
| Add Device URL                                                      | Display Master Device URL(s)           |
| Master Device URL List                                              |                                        |
| Select Master Device URL                                            |                                        |
| http://10.32.56.101:1639                                            |                                        |
| http://10.32.56.74:1639                                             |                                        |
|                                                                     |                                        |
|                                                                     |                                        |
|                                                                     |                                        |
|                                                                     |                                        |
|                                                                     |                                        |
|                                                                     |                                        |
|                                                                     |                                        |
|                                                                     |                                        |
|                                                                     |                                        |
|                                                                     |                                        |
|                                                                     |                                        |
|                                                                     |                                        |
|                                                                     | Delete Entry(s) Save List              |
|                                                                     |                                        |

Figure 62: Delete Master Device URL List to server

Figure 63: Delete Master Device URL List

### Importing the Master Device List

To load the device URLs onto the server using Stryker server tools, perform the following in the **Configure Master Device List** dialog box ():

- 1. Make sure that the Server Web Service URL lists a server IP address (A, ).
  - If the tool is being used on the server machine, the Server Web Service URL will state localhost after the http:// protocol.
  - · If the tool is being used outside the server machine (remote machine), replace localhost with the server IP.
- 2. Click Get existing Master Device URL(s) from Server (). Any Master Device URL(s) on the server populate in the Master Device URL box (C).

Note: Do not skip this step. Skipping this step will overwrite the existing Locator ID(s) that are currently listed on the server (if any).

- 3. In the upper left corner of the Master Device URL box, click Select (C) to select all of the existing Master Device URL(s) that populated in step 2.
- 4. Click Add (D) to add all the existing Master Device URL(s) that were retrieved from the server. This adds the URL(s) to the Master Device URL List.
- 5. In the Add New Master Device URL box (E), add the new Master Device URL(s) and type :1639 to the end of the URL(s).
- 6. Click Add (F) to add the new Master Device URL(s) you just entered onto the Master Device URL List. Note: If there are multiple Master Device URLs, repeat steps 5 and 6.
- 7. In the upper left corner of the Master Device URL List, click Select (G) to select all Master Device URL(s) in the list.
- 8. Click Upload Master Device URL List to Server (H) to upload all the selected Master Device URL(s) to the server.
- 9. Click Exit (I) to exit the Master Device URL List dialog box.

# Importing the Master Device List (Continued)

| 🕏 Configure Master Device List                                  |                                                           |
|-----------------------------------------------------------------|-----------------------------------------------------------|
| Server Settings                                                 |                                                           |
| Server Web Service URL http://localhost/SEWSI/SEWSIWebServiceCo | ontract.asmx                                              |
| Get existing M                                                  | aster Device URL(s) from                                  |
| Add New Master Device URL                                       | Master Device URL File Name                               |
|                                                                 | C:\Users\Public\Documents\Data Files\DeviceURLs.xr Browse |
| Add Device URL                                                  | Display Master Device URL(s)                              |
| Master Device URL List                                          |                                                           |
| Select Master Device URL                                        |                                                           |
| ▶ <b>1</b> http://10.32.56.101:1639                             |                                                           |
| http://10.32.56.74:1639                                         |                                                           |
|                                                                 |                                                           |
|                                                                 | Delete Entry(s) Save List                                 |
|                                                                 | Upload Master Device URL List to Server Back              |

Figure 64: Importing the Master Device List

### **Deleting the Master Device List**

To load the device URLs onto the server using Stryker server tools, perform the following in the **Configure Master Device List** dialog box ():

- 1. Make sure that the Server Web Service URL lists a server IP address (A, ).
  - If the tool is being used on the server machine, the Server Web Service URL will state localhost after the http:// protocol.
  - · If the tool is being used outside the server machine (remote machine), replace localhost with the server IP.
- 2. Click Get existing Master Device URL(s) from Server (). Any Master Device URL(s) on the server populate in the Master Device URL box (C).

Note: Do not skip this step. Skipping this step will overwrite the existing Locator ID(s) that are currently listed on the server (if any).

- 3. In the upper left corner of the Master Device URL box, click Select (C) to select all of the existing Master Device URL(s) that populated in step 2.
- 4. Click Add (D) to add all the existing Master Device URL(s) that were retrieved from the server. This adds the URL(s) to the Master Device URL List.
- 5. In the Add New Master Device URL box (E), add the new Master Device URL(s) and type :1639 to the end of the URL(s).
- 6. Click Add (F) to add the new Master Device URL(s) you just entered onto the Master Device URL List. Note: If there are multiple Master Device URLs, repeat steps 5 and 6.
- 7. In the upper left corner of the Master Device URL List, click Select (G) to select all Master Device URL(s) in the list.
- 8. Click Upload Master Device URL List to Server (H) to upload all the selected Master Device URL(s) to the server.
- 9. Click Exit (I) to exit the Master Device URL List dialog box.

### Deleting the Master Device List (Continued)

| 🕏 Configure Master Device List                                  |                                              |
|-----------------------------------------------------------------|----------------------------------------------|
| Server Settings<br>Server Web Service URL http://localhost/SEWS | il/SEWSIWebServiceContract.asmx              |
| ,                                                               | Get existing Master Device URL(s) from       |
| Add New Master Device URL                                       | Master Device URL File Name                  |
| Add Device URL                                                  | Display Master Device URL(s)                 |
| Master Device URL List                                          |                                              |
| Select Master Device URL http://10.32.56.101:1639               |                                              |
| ▶ http://10.32.56.74:1639                                       |                                              |
|                                                                 |                                              |
|                                                                 |                                              |
|                                                                 |                                              |
|                                                                 |                                              |
|                                                                 |                                              |
|                                                                 |                                              |
|                                                                 |                                              |
|                                                                 |                                              |
|                                                                 |                                              |
|                                                                 | Delete Entry(s) Save List                    |
|                                                                 | Upload Master Device URL List to Server Back |

Figure 65: Deleting the Master Device List

### Viewing wireless bed devices with *i*Bed Server

To view wireless bed devices on the MDL that are connected to the Stryker server and their device information (Figure 67 on page 66):

- 1. Open the *i*Bed Server Tool by either double-clicking the *i*Bed Server Tools Suite shortcut **v** located on your desktop, or by clicking **Start > All Programs > Stryker > iBed Server Tools >** *i***Bed Server Tools.**
- 2. Click iBed Server Diagnostics (Figure 66 on page 65).
- 3. Click Next.
- 4. Click the **Connected Device URL List** tab if it is not already selected (Default View).

| <br>iBed Server <u>V</u> erifcation  |
|--------------------------------------|
| <br>iBed Server <u>D</u> iagnostics  |
| <br>Device Verification              |
| Configure <u>M</u> aster Device List |

Figure 66: *i*Bed Server Tool

Viewing wireless bed devices with *i*Bed Server (Continued)

| 👼 Server Data                                                                     |                                                 |                                                                 |                         |                      |    | _ 6 × |
|-----------------------------------------------------------------------------------|-------------------------------------------------|-----------------------------------------------------------------|-------------------------|----------------------|----|-------|
| Server Settings<br>Server Web Service URL Mitcahos//SEWSI//SEWSI/WebServiceContra | act assis                                       |                                                                 |                         |                      |    |       |
| Auto Refresh                                                                      |                                                 | Refresh Serv                                                    | rer Data                |                      |    |       |
| Connected Device(s) 1 Total Device(s) 2                                           |                                                 |                                                                 |                         |                      |    |       |
| Connected Device URL List Device Location List Locator ID List Master D           | Device URL List   Location Association List   1 | Subscription List   Hospital Location List   Device Schema List | CHAP Registered Devices |                      |    |       |
| Device ID Location                                                                | Device IP     Device     Mac                    | Device Schema ID                                                | lame 🖵 I                | Device Schema URL    |    |       |
| > 5212-500-005_00000                                                              | :1 00505691000F                                 | server_01 Server                                                | h                       | http://serverURL.xsd |    |       |
| 3000-000_111215799 1TS/1MED/1                                                     | 10.32.56.101 00013618ic02                       | SRSB01212010.1.2 Connected                                      | d Hospital              |                      |    |       |
|                                                                                   |                                                 |                                                                 |                         |                      |    |       |
|                                                                                   |                                                 |                                                                 |                         |                      |    |       |
|                                                                                   |                                                 |                                                                 |                         |                      |    |       |
|                                                                                   |                                                 |                                                                 |                         |                      |    |       |
|                                                                                   |                                                 |                                                                 |                         |                      |    |       |
|                                                                                   |                                                 |                                                                 |                         |                      |    |       |
|                                                                                   |                                                 |                                                                 |                         |                      |    |       |
|                                                                                   |                                                 |                                                                 |                         |                      |    |       |
|                                                                                   |                                                 |                                                                 |                         |                      |    |       |
|                                                                                   |                                                 |                                                                 |                         |                      |    |       |
|                                                                                   |                                                 |                                                                 |                         |                      |    |       |
|                                                                                   |                                                 |                                                                 |                         |                      |    |       |
|                                                                                   |                                                 |                                                                 |                         |                      |    |       |
|                                                                                   |                                                 |                                                                 |                         |                      |    |       |
|                                                                                   |                                                 |                                                                 |                         |                      |    |       |
|                                                                                   |                                                 |                                                                 |                         |                      |    |       |
|                                                                                   |                                                 |                                                                 |                         |                      |    |       |
|                                                                                   |                                                 |                                                                 |                         |                      |    |       |
|                                                                                   |                                                 |                                                                 |                         |                      |    |       |
|                                                                                   |                                                 |                                                                 |                         |                      |    |       |
|                                                                                   |                                                 |                                                                 |                         |                      |    |       |
|                                                                                   |                                                 |                                                                 |                         |                      |    |       |
|                                                                                   |                                                 |                                                                 |                         |                      |    |       |
|                                                                                   |                                                 |                                                                 |                         |                      |    |       |
|                                                                                   |                                                 |                                                                 |                         |                      |    |       |
|                                                                                   |                                                 |                                                                 |                         |                      |    |       |
|                                                                                   |                                                 |                                                                 |                         |                      |    |       |
|                                                                                   |                                                 |                                                                 |                         |                      |    |       |
|                                                                                   |                                                 |                                                                 |                         |                      |    |       |
|                                                                                   |                                                 |                                                                 |                         |                      |    |       |
|                                                                                   |                                                 |                                                                 |                         |                      | Ba |       |
|                                                                                   |                                                 |                                                                 |                         |                      |    |       |

Figure 67: Viewing wireless bed devices

### Viewing third-party subscriptions with iBed Server

To view third part subscriptions that the Stryker server currently has with the third party:

- 1. Open the *i*Bed Server Tool by either double-clicking the *i*Bed Server Tools Suite shortcut electron vour desktop, or by clicking Start > All Programs > Stryker > iBed Server Tools > *i*Bed Server Tools.
- 2. Click *i*Bed Server Diagnostics (Figure 68 on page 67).
- 3. Click Next.
- 4. Click the **Subscription List** tab (Figure 69 on page 68).

| iBed Server Tool                     |              |
|--------------------------------------|--------------|
| iBed Server Verifcation              |              |
| iBed Server <u>D</u> iagnostics      |              |
| Device Verification                  |              |
| Configure <u>M</u> aster Device List |              |
|                                      | <u>E</u> xit |

Figure 68: iBed Server Tool

### Viewing third-party subscriptions with *i*Bed Server (Continued)

| 🖲 Ser        | ver Data                                                           |                                   |                                                                                                    |                                                                                                    |                                                                                                    |                                                                                                    |                                    |          |                |          |                  |                               |                                        |  |                                                      |
|--------------|--------------------------------------------------------------------|-----------------------------------|----------------------------------------------------------------------------------------------------|----------------------------------------------------------------------------------------------------|----------------------------------------------------------------------------------------------------|----------------------------------------------------------------------------------------------------|------------------------------------|----------|----------------|----------|------------------|-------------------------------|----------------------------------------|--|------------------------------------------------------|
| Serve        | r Settings                                                         |                                   |                                                                                                    |                                                                                                    |                                                                                                    |                                                                                                    |                                    |          |                |          |                  |                               |                                        |  |                                                      |
| Servi        | ar web service URL http://localhost/SEWSI/SEWSI/WebServiceContra   | ct.asmx                           |                                                                                                    |                                                                                                    |                                                                                                    |                                                                                                    |                                    |          |                |          |                  |                               |                                        |  |                                                      |
|              | Auto Refresh                                                       |                                   |                                                                                                    |                                                                                                    | Refre                                                                                                    | sh Server Data                                                                                                    |                                    |          |                |          |                  |                               |                                        |  |                                                      |
| Cor          | nected Device(s) 2 Total Device(s) 4                               |                                   |                                                                                                    |                                                                                                    |                                                                                                    |                                                                                                    |                                    |          |                |          |                  |                               |                                        |  |                                                      |
| Conne        | cted Device URL List Device Location List Locator ID List Master D | levice URL List Location Associal | tion List Subscription List                                                                                                    | Hospital Location List                                                                                                    | Device Scher                                                                                                    | na List   CHAP                                                                                                    | Registered Devic                   | es       |                |          |                  |                               |                                        |  |                                                      |
|              | Subscription ID                                                    | Device ID                         | Criteria XML 💌                                                                                                    | Payload XML 🗠 💌                                                                                                    | Min<br>Update<br>Time 💌                                                                                                    | Max<br>Update<br>Time                                                                                                    | Subscription<br>Time Out<br>Period | ↓ Lowe   | Upper<br>Limit | Hysteres | Repeat<br>Period | Minimum<br>Relative<br>Change | Subscriber URL                         |  |                                                      |
| •            | 5212-500-005_00000_3148a223-eea5-4ee5-b0a7-1f08lb5db21d            | 5212-500-005_00000                | <device 5212-500<="" id="5212-500&lt;/td&gt;&lt;td&gt;&lt;/td&gt;&lt;td&gt;PT1M&lt;/td&gt;&lt;td&gt;PT2M&lt;/td&gt;&lt;td&gt;PT5M&lt;/td&gt;&lt;td&gt;&lt;/td&gt;&lt;td&gt;&lt;/td&gt;&lt;td&gt;&lt;/td&gt;&lt;td&gt;&lt;/td&gt;&lt;td&gt;&lt;/td&gt;&lt;td&gt;http://10.32.5.54:8088/mockClient?w/SDL&lt;/td&gt;&lt;/tr&gt;&lt;tr&gt;&lt;td&gt;&lt;/td&gt;&lt;td&gt;5212-500-005_00000_8999a495-e6a3-48e4-8c98-131d1d3bd235&lt;/td&gt;&lt;td&gt;5212-500-005_00000&lt;/td&gt;&lt;td&gt;&lt;device id=" td=""><td></td><td>PT1M</td><td>PT2M</td><td>PT5M</td><td></td><td></td><td></td><td></td><td></td><td>http://10.32.5.54:8088/mockClient?wSDL</td></device>                                                                                                    |                                                                                                    | PT1M                                                                                                    | PT2M                                                                                                    | PT5M                               |          |                |          |                  |                               | http://10.32.5.54:8088/mockClient?wSDL |  |                                                      |
|              | 5212-500-005_00000_ed2baa43-af87-4021-8bdf-d14645048335            | 5212-500-005_00000                | <device 5212-500<="" id="5212-500&lt;/td&gt;&lt;td&gt;&lt;/td&gt;&lt;td&gt;PT1M&lt;/td&gt;&lt;td&gt;PT2M&lt;/td&gt;&lt;td&gt;PT5M&lt;/td&gt;&lt;td&gt;&lt;/td&gt;&lt;td&gt;&lt;/td&gt;&lt;td&gt;&lt;/td&gt;&lt;td&gt;&lt;/td&gt;&lt;td&gt;&lt;/td&gt;&lt;td&gt;http://10.32.5.54:8088/mockClient?wSDL&lt;/td&gt;&lt;/tr&gt;&lt;tr&gt;&lt;td&gt;&lt;/td&gt;&lt;td&gt;5212-500-005_00000_cbed706c-63ee-408d-94cd-5b9bbb69323e&lt;/td&gt;&lt;td&gt;5212-500-005_00000&lt;/td&gt;&lt;td&gt;&lt;device id=" td=""><td></td><td>PT1M</td><td>PT2M</td><td>PT5M</td><td></td><td></td><td></td><td></td><td></td><td>http://10.32.5.54:8088/mockClient?wSDL</td></device>                                                                                                    |                                                                                                    | PT1M                                                                                                    | PT2M                                                                                                    | PT5M                               |          |                |          |                  |                               | http://10.32.5.54:8088/mockClient?wSDL |  |                                                      |
|              | 5212-500-005_00000_8adad0da-1020-4ef9-bda3-840da28375e1            | 5212-500-005_00000                | <device 5212-500<="" id="5212-500&lt;/td&gt;&lt;td&gt;&lt;/td&gt;&lt;td&gt;PT1M&lt;/td&gt;&lt;td&gt;PT2M&lt;/td&gt;&lt;td&gt;PT5M&lt;/td&gt;&lt;td&gt;_&lt;/td&gt;&lt;td&gt;&lt;/td&gt;&lt;td&gt;&lt;/td&gt;&lt;td&gt;&lt;/td&gt;&lt;td&gt;&lt;/td&gt;&lt;td&gt;http://10.32.5.54:8088/mockClient?wSDL&lt;/td&gt;&lt;/tr&gt;&lt;tr&gt;&lt;td&gt;&lt;/td&gt;&lt;td&gt;5212-500-005_00000_abb580e5-be94-4395-9207-d41cb33d2bc7&lt;/td&gt;&lt;td&gt;5212-500-005_00000&lt;/td&gt;&lt;td&gt;&lt;device id=" td=""><td></td><td>PT1M</td><td>PT2M</td><td>PT5M</td><td></td><td></td><td></td><td></td><td></td><td>http://10.32.5.54:8088/mockClient?wSDL</td></device>                                                                                                    |                                                                                                    | PT1M                                                                                                    | PT2M                                                                                                    | PT5M                               |          |                |          |                  |                               | http://10.32.5.54:8088/mockClient?wSDL |  |                                                      |
|              | 5212-500-005_00000_8ad5414c-224b-4382-8869-6137d958b566            | 5212-500-005_00000                | <device 3000-000<="" id="5212-500&lt;/td&gt;&lt;td&gt;&lt;/td&gt;&lt;td&gt;PT1M&lt;/td&gt;&lt;td&gt;PT2M&lt;/td&gt;&lt;td&gt;PT5M&lt;/td&gt;&lt;td&gt;&lt;/td&gt;&lt;td&gt;&lt;/td&gt;&lt;td&gt;&lt;/td&gt;&lt;td&gt;&lt;/td&gt;&lt;td&gt;&lt;/td&gt;&lt;td&gt;http://10.32.5.54:8088/mockClient?wSDL&lt;/td&gt;&lt;/tr&gt;&lt;tr&gt;&lt;td&gt;&lt;/td&gt;&lt;td&gt;C3000-000-000_1112157992753653300&lt;/td&gt;&lt;td&gt;3000-000-000_111215799&lt;/td&gt;&lt;td&gt;&lt;device id=" td=""><td><device 3000-000<="" id="3000-00&lt;/td&gt;&lt;td&gt;PT0H0M3S&lt;/td&gt;&lt;td&gt;PT0H1M1S&lt;/td&gt;&lt;td&gt;PT2H0M1S&lt;/td&gt;&lt;td&gt;&lt;/td&gt;&lt;td&gt;&lt;/td&gt;&lt;td&gt;&lt;/td&gt;&lt;td&gt;&lt;/td&gt;&lt;td&gt;&lt;/td&gt;&lt;td&gt;http://10.30.51.137:8001/SEWSIWebServiceContract.asm&lt;/td&gt;&lt;/tr&gt;&lt;tr&gt;&lt;td&gt;&lt;/td&gt;&lt;td&gt;C3000-000-000_U077731391721839&lt;/td&gt;&lt;td&gt;3000-000-000_U07773&lt;/td&gt;&lt;td&gt;&lt;device id=" td=""><td><device 5212-500<="" id="3000-00&lt;/td&gt;&lt;td&gt;PT0H0M3S&lt;/td&gt;&lt;td&gt;PT0H1M1S&lt;/td&gt;&lt;td&gt;PT2H0M1S&lt;/td&gt;&lt;td&gt;&lt;/td&gt;&lt;td&gt;&lt;/td&gt;&lt;td&gt;&lt;/td&gt;&lt;td&gt;&lt;/td&gt;&lt;td&gt;&lt;/td&gt;&lt;td&gt;http://10.30.51.137:8001/SEWSIWebServiceContract.asm&lt;/td&gt;&lt;/tr&gt;&lt;tr&gt;&lt;td&gt;&lt;/td&gt;&lt;td&gt;5212-500-005_00000_3e80474e-430a-4e5c-92e5-6c9482ae3e5c&lt;/td&gt;&lt;td&gt;5212-500-005_00000&lt;/td&gt;&lt;td&gt;&lt;device id=" td=""><td>&lt;device id="5212-50&lt;/td&gt;<td>PT0H0M3S</td><td>PT0H1M1S</td><td>PT2H0M1S</td><td></td><td></td><td></td><td></td><td></td><td>http://10.30.51.137:8001/SEWSIWebServiceContract.asm</td></td></device></td></device></td></device> | <device 3000-000<="" id="3000-00&lt;/td&gt;&lt;td&gt;PT0H0M3S&lt;/td&gt;&lt;td&gt;PT0H1M1S&lt;/td&gt;&lt;td&gt;PT2H0M1S&lt;/td&gt;&lt;td&gt;&lt;/td&gt;&lt;td&gt;&lt;/td&gt;&lt;td&gt;&lt;/td&gt;&lt;td&gt;&lt;/td&gt;&lt;td&gt;&lt;/td&gt;&lt;td&gt;http://10.30.51.137:8001/SEWSIWebServiceContract.asm&lt;/td&gt;&lt;/tr&gt;&lt;tr&gt;&lt;td&gt;&lt;/td&gt;&lt;td&gt;C3000-000-000_U077731391721839&lt;/td&gt;&lt;td&gt;3000-000-000_U07773&lt;/td&gt;&lt;td&gt;&lt;device id=" td=""><td><device 5212-500<="" id="3000-00&lt;/td&gt;&lt;td&gt;PT0H0M3S&lt;/td&gt;&lt;td&gt;PT0H1M1S&lt;/td&gt;&lt;td&gt;PT2H0M1S&lt;/td&gt;&lt;td&gt;&lt;/td&gt;&lt;td&gt;&lt;/td&gt;&lt;td&gt;&lt;/td&gt;&lt;td&gt;&lt;/td&gt;&lt;td&gt;&lt;/td&gt;&lt;td&gt;http://10.30.51.137:8001/SEWSIWebServiceContract.asm&lt;/td&gt;&lt;/tr&gt;&lt;tr&gt;&lt;td&gt;&lt;/td&gt;&lt;td&gt;5212-500-005_00000_3e80474e-430a-4e5c-92e5-6c9482ae3e5c&lt;/td&gt;&lt;td&gt;5212-500-005_00000&lt;/td&gt;&lt;td&gt;&lt;device id=" td=""><td>&lt;device id="5212-50&lt;/td&gt;<td>PT0H0M3S</td><td>PT0H1M1S</td><td>PT2H0M1S</td><td></td><td></td><td></td><td></td><td></td><td>http://10.30.51.137:8001/SEWSIWebServiceContract.asm</td></td></device></td></device> | <device 5212-500<="" id="3000-00&lt;/td&gt;&lt;td&gt;PT0H0M3S&lt;/td&gt;&lt;td&gt;PT0H1M1S&lt;/td&gt;&lt;td&gt;PT2H0M1S&lt;/td&gt;&lt;td&gt;&lt;/td&gt;&lt;td&gt;&lt;/td&gt;&lt;td&gt;&lt;/td&gt;&lt;td&gt;&lt;/td&gt;&lt;td&gt;&lt;/td&gt;&lt;td&gt;http://10.30.51.137:8001/SEWSIWebServiceContract.asm&lt;/td&gt;&lt;/tr&gt;&lt;tr&gt;&lt;td&gt;&lt;/td&gt;&lt;td&gt;5212-500-005_00000_3e80474e-430a-4e5c-92e5-6c9482ae3e5c&lt;/td&gt;&lt;td&gt;5212-500-005_00000&lt;/td&gt;&lt;td&gt;&lt;device id=" td=""><td>&lt;device id="5212-50&lt;/td&gt;<td>PT0H0M3S</td><td>PT0H1M1S</td><td>PT2H0M1S</td><td></td><td></td><td></td><td></td><td></td><td>http://10.30.51.137:8001/SEWSIWebServiceContract.asm</td></td></device> | <device id="5212-50</td> <td>PT0H0M3S</td> <td>PT0H1M1S</td> <td>PT2H0M1S</td> <td></td> <td></td> <td></td> <td></td> <td></td> <td>http://10.30.51.137:8001/SEWSIWebServiceContract.asm</td> | PT0H0M3S                           | PT0H1M1S | PT2H0M1S       |          |                  |                               |                                        |  | http://10.30.51.137:8001/SEWSIWebServiceContract.asm |
|              |                                                                    |                                   |                                                                                                    |                                                                                                    |                                                                                                    |                                                                                                    |                                    |          |                |          |                  |                               |                                        |  |                                                      |
|              |                                                                    |                                   |                                                                                                    |                                                                                                    |                                                                                                    |                                                                                                    |                                    |          |                |          |                  |                               | Park                                   |  |                                                      |
|              | 1                                                                  |                                   |                                                                                                    | _                                                                                                    |                                                                                                    |                                                                                                    |                                    |          |                |          |                  |                               |                                        |  |                                                      |
| <b>A</b> sta | rt 🔚 ⊿ 🚞 📡 Software Center                                         | Distoractive Services             | 💕 Server Data                                                                                                    |                                                                                                    |                                                                                                    |                                                                                                    |                                    |          |                |          |                  |                               | * 🐑 🍤 3:22 PM 💻 2/12/2014 💻            |  |                                                      |

Figure 69: Viewing third-party subscriptions
Note: Stryker devices only authenticate with TKIP encryption.

To configure the wireless router for Stryker devices:

- Basic Setup
  - DHCF
- Wireless
  - Basic Wireless Settings
    - Configuration Mode Manual
    - Network Mode Mixed-Mixed
    - Network Name (SSID) syk\_med\_install
    - SSID Broadcast Enabled
  - Wireless Security
    - Security Mode WPA2/WPA Mixed-mode
    - Encryption TKIP
    - Passphrase Stryk3r1#TfWxP

**Note:** The hospital must associate the MAC address of the wireless module to a static IP, DHCP, or a DNS name before configuring the network settings.

## Tools required: (Not required for model FL27 InTouch)

- Router (Stryker device configuration)
- · Laptop (to access the router to use the /Bed® Wireless Configuration Tool)

#### Procedure:

- 1. Plug the power cord into the wall outlet.
- 2. Access the bed maintenance menu (see the appropriate maintenance manual).
- 3. Navigate to the Connectivity Info. menu to get the Wi-Fi Module IP address.
- 4. Using a router configured to the Stryker device defaults and a laptop with the Stryker *i*Bed<sup>®</sup> Wireless Configuration Tool, select **Configure Wireless Device**.
- 5. In the Wireless Device URL, enter the IP address of the bed.
- Click Get Wireless Device Configuration.
   Note: This will get a response from the bed with its current settings.
- 7. Using the right column of the tool, input the specific wireless network setting required by the hospital to connect the device to the wireless network.
- After all configuration settings have been selected, click Upload Configuration to Device.
   Note: After you upload the configuration to the device, the wireless module automatically restarts and connects to the hospital network.

Note: If the wireless module does not connect to the hospital network, verify the network connection settings. To reset the wireless module back to the factory default settings, see **Resetting the wireless module to factory defaults**.

### Tools required:

- Router (Stryker device configuration)
- Laptop (to access the router to use the *i*Bed<sup>®</sup> Wireless Configuration Tool)

#### Procedure:

- 1. Plug the power cord into the wall outlet.
- 2. Access the bed maintenance menu (see the appropriate maintenance manual).
- 3. Using a router configured to the Stryker device defaults and a laptop with the Stryker *i*Bed<sup>®</sup> Wireless Configuration Tool, select **Upload Device Schema**.
- 4. In the Wireless Device URL, enter the IP address of the bed.
- 5. In the **Select Public Schema** box, browse to the location of the bed model specific device schema (provided with the *i*Bed Server installation CD 5212-500-001).
- 6. Select Secure II Device Schema.xsd.
- 7. Click Upload Device Public Schema.
- 8. In the **Select Master Schema** box, browse to the location of the bed model specific reserved device schema (provided with the *i*Bed Server installation CD 5212-500-001).
- 9. Select Secure II Reserved Device Schema.xsd.
- 10. Click Upload Device Master Schema.
- 11. Cycle power on the bed.
- 12. Make sure that the bed connects to the wireless network.

## Tools required:

Large paper clip

## Procedure:

- 1. Raise the product to its highest position.
- 2. Using a large paper clip, insert it into the reset hole (A) on the bottom side of the wireless module (B).
- 3. Hold the large paper clip inside the reset hole for five seconds.

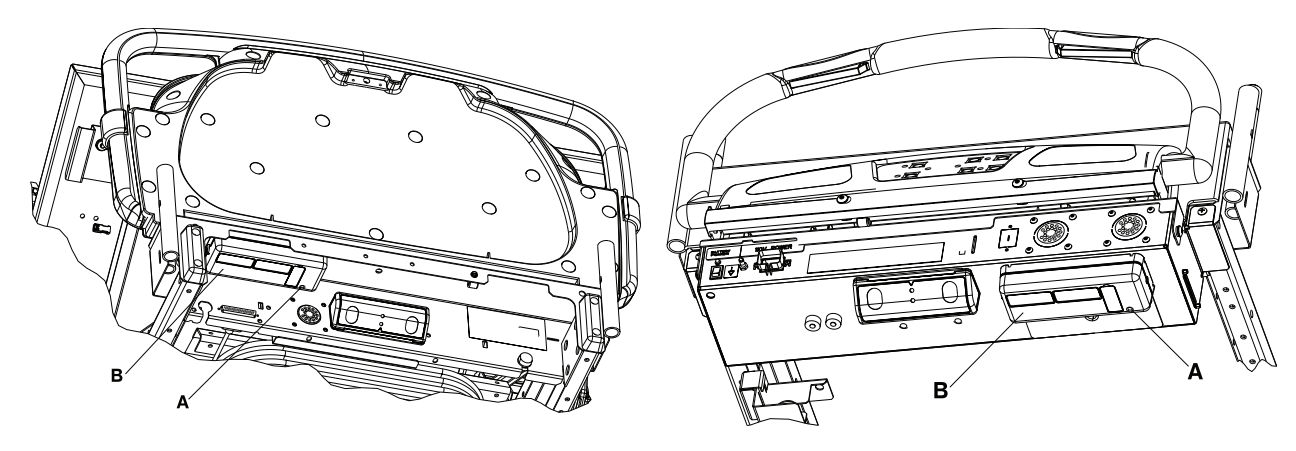

Figure 70: Non-Zoom wireless module

Figure 71: Zoom® wireless module

Tools required:

Appropriate FL27 InTouch maintenance manual

### Procedure:

- 1. The appropriate maintenance FL27 InTouch maintenance manual, access the **Configuration** menu (Figure 72 on page 73).
- 2. Tap Wi-Fi Configuration (A) (Figure 72 on page 73).
- 3. Tap the Advanced tab (A) (Figure 73 on page 73).
- 4. Tap Reset (B) (Figure 73 on page 73).
- 5. Tap **Save**.

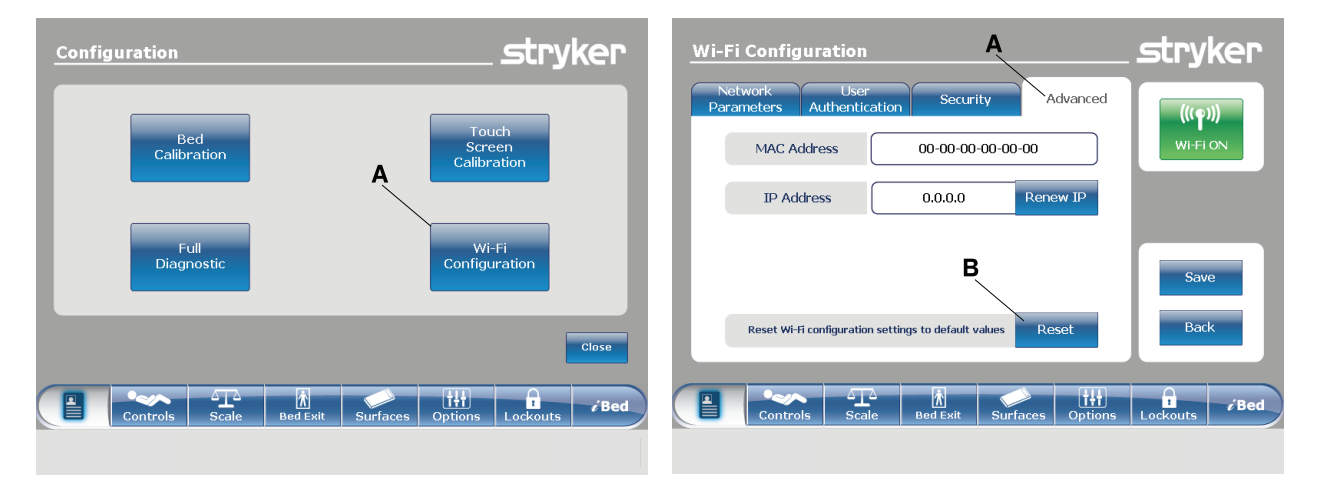

Figure 72: InTouch Configuration Menu

Figure 73: InTouch Wi-Fi Configuration menu

## *i*Bed Server application

- 1. Using the Programs and Features tool, choose iBed Server Application.
- 2. Click Remove (Figure 74 on page 74).

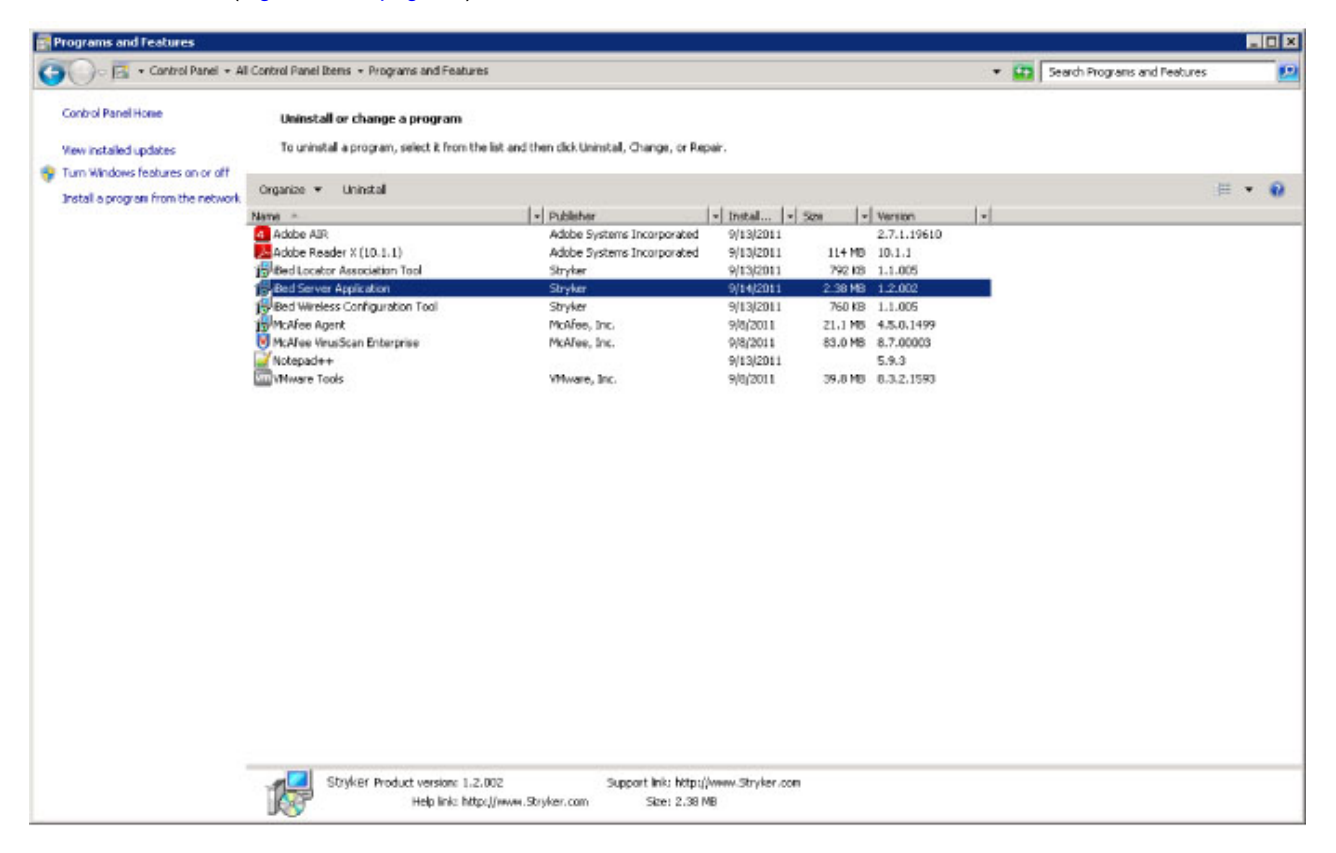

Figure 74: Windows Server 2008

3. In the InstallShield Wizard confirmation screen, click Yes to remove the application (Figure 75 on page 74).

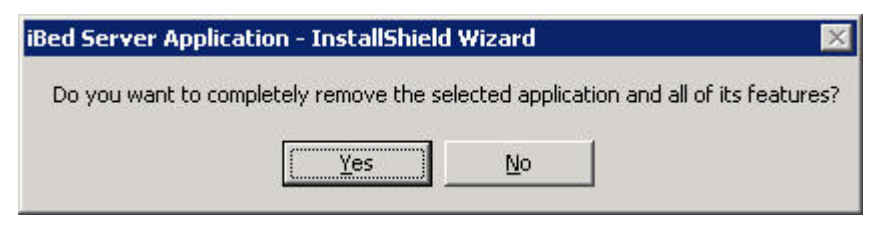

Figure 75: Remove application

4. In the InstallShield Wizard confirmation screen, click Yes to keep the Log Files (Figure 76 on page 74).

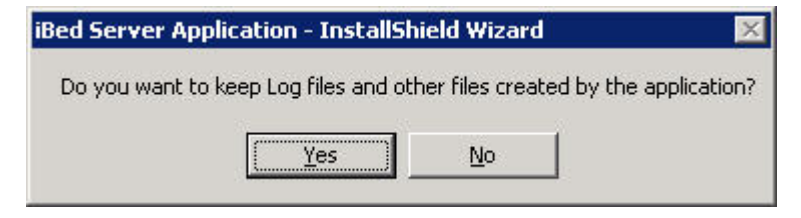

Figure 76: Keep Log Files

# *i*Bed Server application (Continued)

5. In the Uninstall Complete screen, click Finish (Figure 77 on page 75).

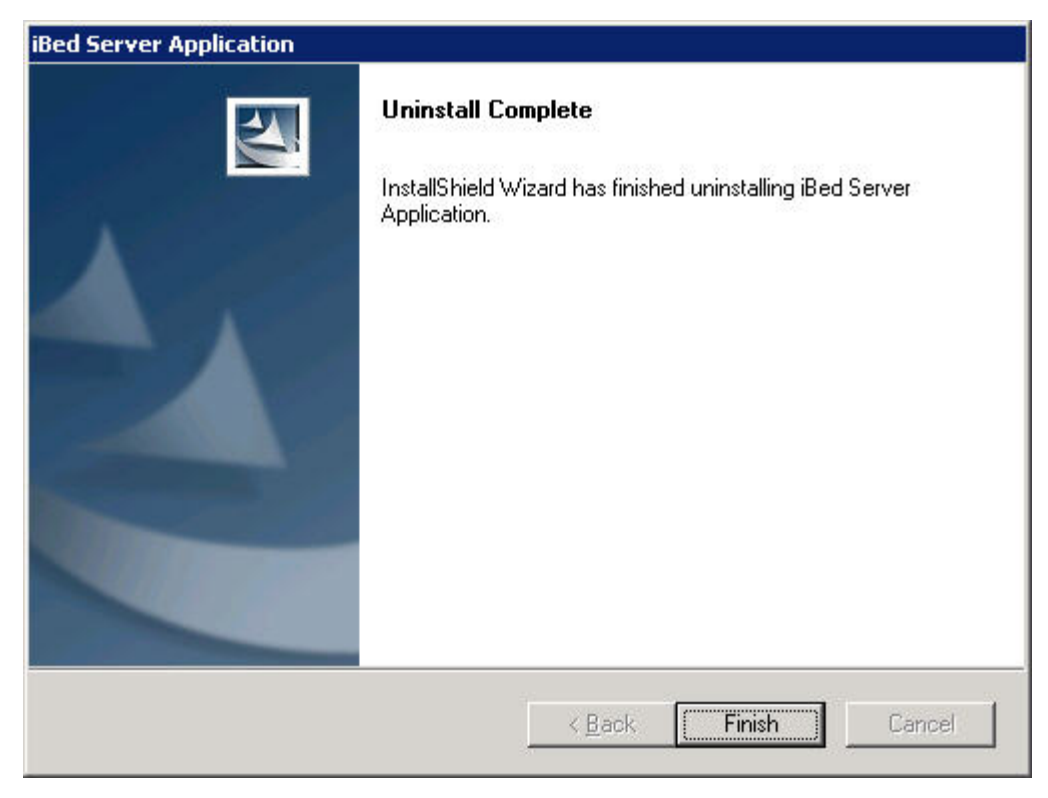

Figure 77: Uninstall complete

## *i*Bed Locator Association Tool

- 1. Using the Programs and Features tool, choose iBed Locator Association Tool.
- 2. Click Remove (Figure 78 on page 76).

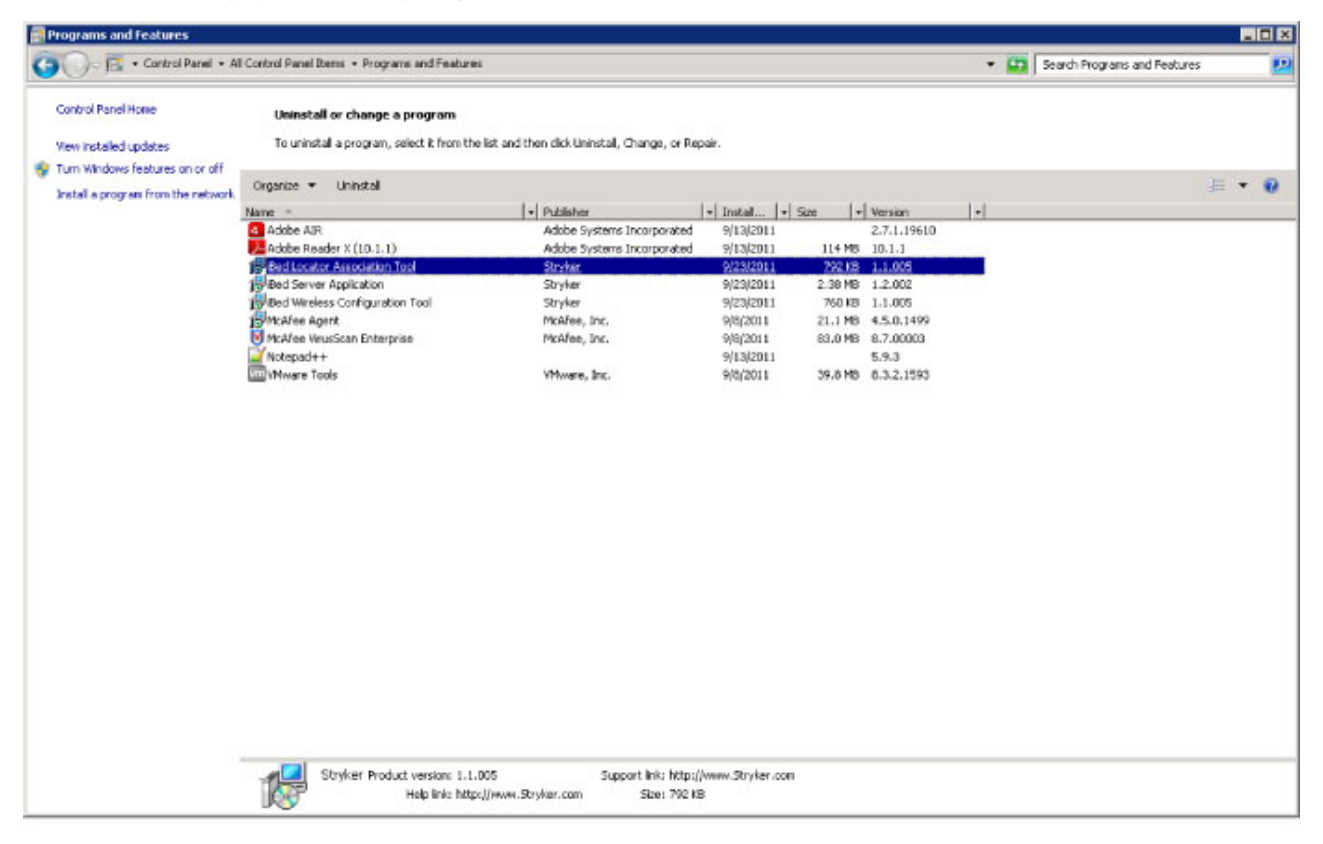

Figure 78: Windows Server 2008

3. In the InstallShield Wizard confirmation screen, click Yes to remove the application (Figure 79 on page 76).

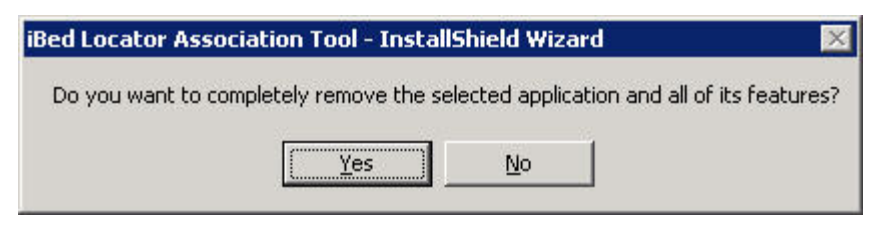

Figure 79: Remove application

4. In the InstallShield Wizard confirmation screen, click Yes to keep the Log Files (Figure 80 on page 76).

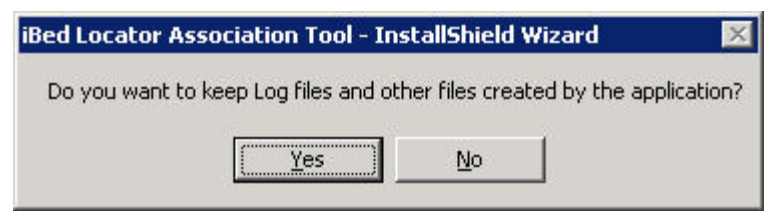

Figure 80: Keep Log Files

# *i*Bed Locator Association Tool (Continued)

5. In the Uninstall Complete screen, click Finish (Figure 81 on page 77).

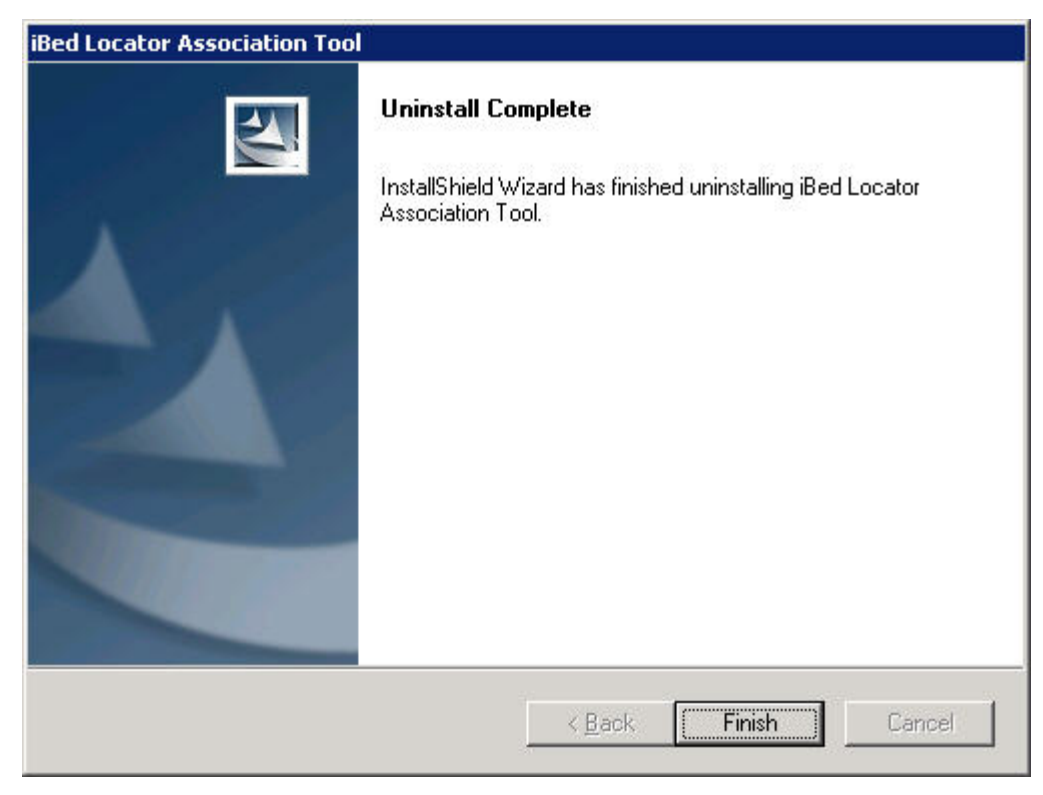

Figure 81: Uninstall complete

# *i*Bed Wireless Configuration Tool

- 1. Using the Programs and Features tool, choose iBed Wireless Configuration Tool.
- 2. Click Remove (Figure 82 on page 78).

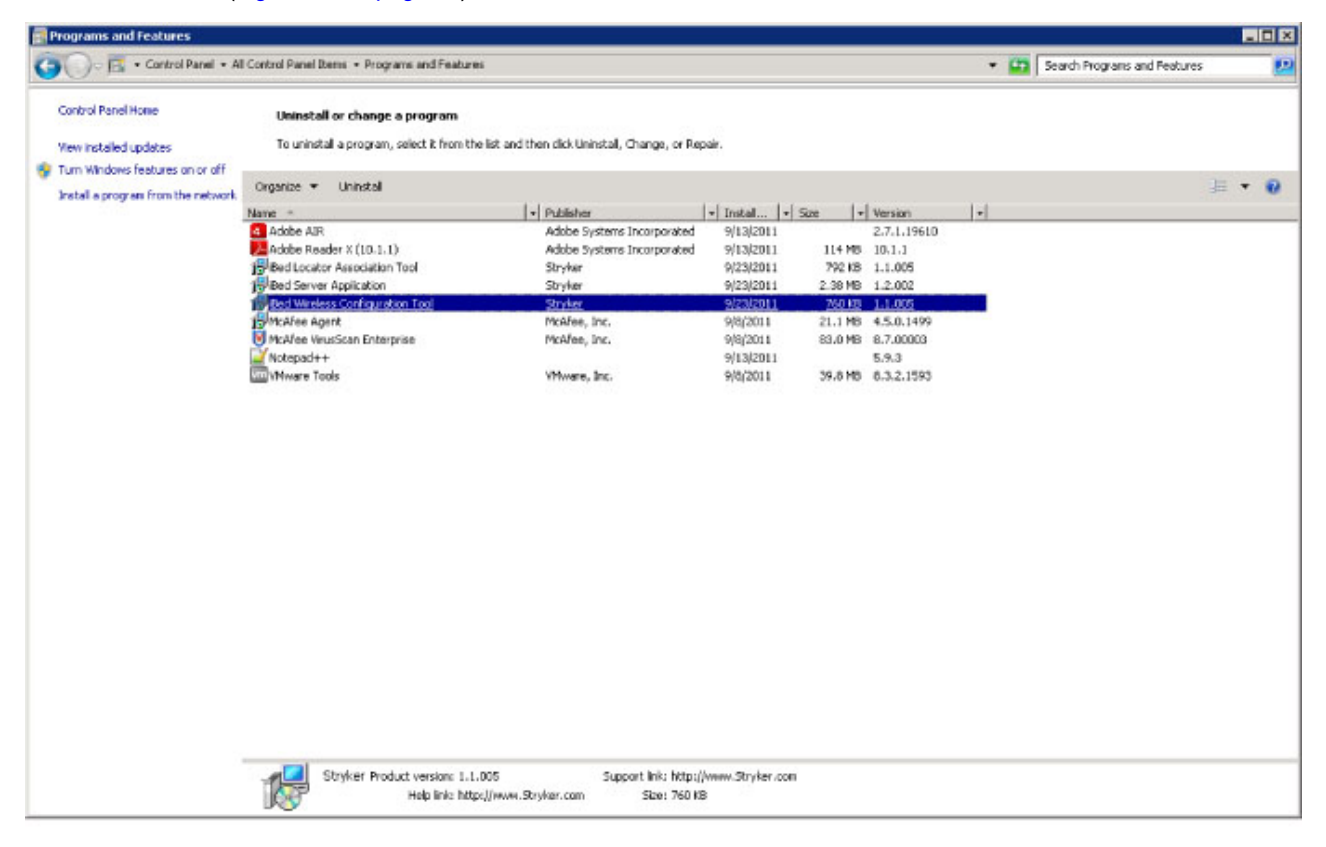

Figure 82: Windows Server 2008

3. In the InstallShield Wizard confirmation screen, click Yes to remove the application (Figure 83 on page 78).

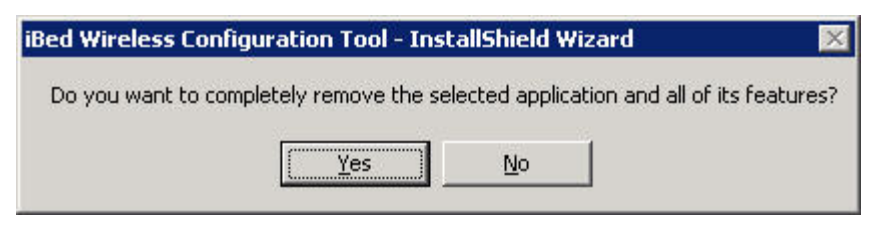

Figure 83: Remove application

4. In the InstallShield Wizard confirmation screen, click Yes to keep the Log Files (Figure 84 on page 78).

| iBed Wireless Configura | ation Tool - I   | nstallShield     | Wizard         | ×       |
|-------------------------|------------------|------------------|----------------|---------|
| Do you want to keep Lo  | g files and othe | er files created | l by the appli | cation? |

Figure 84: Keep Log Files

# *i*Bed Wireless Configuration Tool (Continued)

5. In the Uninstall Complete screen, click Finish (Figure 85 on page 79).

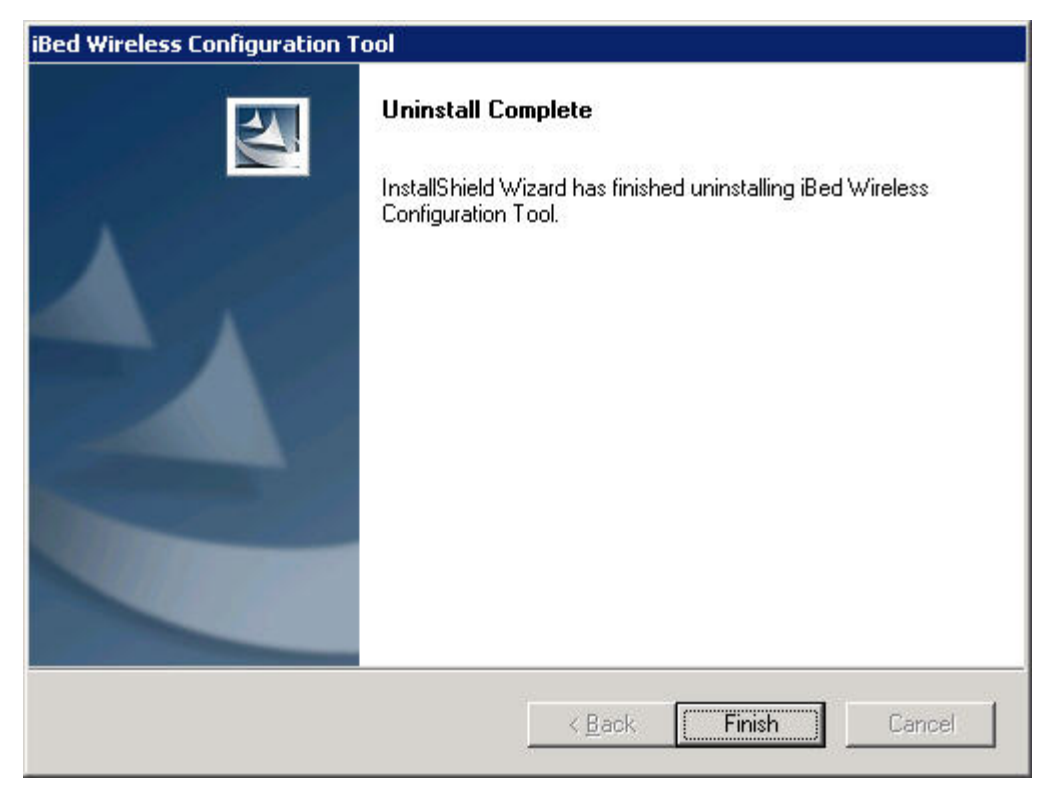

Figure 85: Uninstall complete

| Problem                                    | Possible cause                                                       | Solution                                                                                                    |
|--------------------------------------------|----------------------------------------------------------------------|----------------------------------------------------------------------------------------------------|
| Cannot verify the <i>i</i> Bed Server Tool | The Web Service URL is incorrect.                                    | <ul> <li>Make sure the URL in the Web<br/>Service URL box is correct.</li> <li>1. If the URL is incorrect, enter the<br/>following URL into the Web<br/>Service URL box (Verifying /Bed<br/>Server on page 29):<br/>http://localhost/SEWSI/SEWSI-<br/>WebServiceCon tract.asmx.</li> <li>2. Click Verify Server.</li> </ul>                                                                                                    |
|                                            | The Heartbeat service is not active.                                 | <ol> <li>Make sure that the Heartbeat<br/>service is running.</li> <li>a. If the Heartbeat service has<br/>not started, start the service,<br/>restart the server, and then<br/>reverify the <i>i</i>Bed Server<br/>application.</li> <li>b. To start the Heartbeat<br/>service, see Starting the<br/>Heartbeat service on page 22.</li> </ol>                                                                                                    |
|                                            | The IIS Manager does not have all of the required Default Web Sites. | <ol> <li>Make sure that the IIS Manager<br/>has all of the required Default<br/>Web Sites.</li> <li>a. Go to Start &gt;<br/>Administra tiveTools &gt;<br/>Internet Information<br/>Services (IIS) Manager.</li> <li>b. Navigate to Web Sites &gt;<br/>Default Web Site to verify<br/>that the three web sites are<br/>listed: CHAP /<br/>SERVERSCHEMA / SEWSI.</li> <li>c. If the Default Web Site is not<br/>listed, reinstall the <i>i</i>Bed<br/>Server application.</li> </ol> |

| Problem                                          | Possible cause                            | Solution                                                                                                    |
|--------------------------------------------------|-------------------------------------------|----------------------------------------------------------------------------------------------------|
| Not receiving e-mail notifications for<br>errors | The bed is not connected to the network.  | <ol> <li>Restart the <i>i</i>Bed Server<br/>application.</li> <li>Unplug the bed from the wall<br/>outlet.</li> <li>Move the bed out of sight of the<br/><i>i</i>Bed Locator.</li> <li>Plug the bed into a wall outlet and<br/>allow the bed to connect to the<br/>network (not a location).</li> <li>Note: The "<i>i</i>Bed Locator is not<br/>connected" icon appears on the<br/>footboard if the <i>i</i>Bed Locator is<br/>not connected to the network.</li> </ol>               |
|                                                  | The .xml files were modified incorrectly. | <ol> <li>If you modified the .xml files<br/>correctly during installation,<br/>restarting the <i>i</i>Bed Server<br/>application generates an e-mail<br/>notification.</li> <li>a. If you do not receive an e-mail<br/>notification, see Setting up e-<br/>mail notifications (Admin only<br/>for server issues) on page 20.</li> <li>b. If you do make changes to the<br/>.xml files, save the files you<br/>modified and restart the <i>i</i>Bed<br/>Server application.</li> </ol> |

| Problem                                                         | Possible cause                                                  | Solution                                                                                                    |
|-----------------------------------------------------------------|-----------------------------------------------------------------|----------------------------------------------------------------------------------------------------|
| Cannot see the device in the <i>i</i> Bed<br>Server application | The MAC address does not have the bed's IP address or DNS name. | <ol> <li>If the troubleshooting steps in the appropriate bed maintenance manual for this issue were followed:         <ol> <li>Use the MAC address from the bed and verify with IT what the wireless module's IP address or DNS name is.</li> <li>Ping the wireless module from the server machine using the Command Prompt (ping IP address or DNS name :1639).</li> <li>Press Enter.                 <ol> <li>If you receive four (4) responses, then the bed is on the wireless network.</li> <li>If you receive no response, check the wireless module on the bed.</li> </ol> </li> </ol> </li> </ol> |

| Problem | Possible cause                                                                                  | Solution                                                                                                    |
|---------|-------------------------------------------------------------------------------------------------|----------------------------------------------------------------------------------------------------|
| Problem | The device was not added to the device list.                                                    | <ol> <li>Using the server tool, select<br/>Verify Device Directly.</li> <li>Click Get Existing Device(s),<br/>and then select the device in<br/>question.</li> <li>Add it to the Device List.</li> <li>In the Device List, select the<br/>device, and then click Verify<br/>Device(s).</li> <li>Check the Connection Status<br/>once it responds.</li> <li>a. If there is a response, the<br/>device is communicating<br/>properly on the wireless<br/>network.</li> </ol>                                                                                                    |
|         | The serial number in the CPU and the serial number on the bed specification label do not match. | <ul> <li>Identify the bed serial number that is stored in the CPU. It should match the serial number on the serial label on the bed.</li> <li>Note: If there are two matching serial numbers in the device list, the server will only recognize the first device that logs on to the server.</li> <li>To find the bed's serial number, put the bed into the Bed Configuration mode and navigate to Serial Number &gt; Current SN to verify the serial number.</li> <li>If the serial number does not match, go to the Edit SN menu to edit the serial number, and then save.</li> </ul> |

| Problem               | Possible cause                          | Solution                                                                                                    |
|-----------------------|-----------------------------------------|----------------------------------------------------------------------------------------------------|
| Cannot see a location | The Locator ID was entered incorrectly. | <ol> <li>Using the /Bed Locator<br/>Association Tool, select View<br/>Current Location Associations.</li> <li>Click Get Location Associations<br/>from server.</li> <li>Look through the Hospital<br/>Location and verify the Locator<br/>ID.</li> <li>Note: The Locator ID is<br/>alphanumeric and case sensitive.<br/>You must use lower case to enter<br/>the Locator ID letters, or the<br/>server will not recognize the<br/>locator.</li> <li>a. If the Locator ID is incorrect,<br/>use the Update function to<br/>update the error.</li> <li>b. If the Locator ID is missing,<br/>see Adding new Locator ID<br/>numbers on page 30.</li> </ol> |

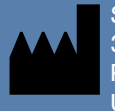

Stryker Medical 3800 E. Centre Avenue Portage, MI 49002 USA

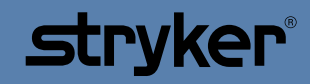

5212-109-001 REV A